# Air to Water Heat Pump

## User manual

#### Wired remote controller MWR-WW10N Control Kit MIM-E03CN / MIM-E03EN

- Thank you for purchasing this Samsung Product.
- Before operating this unit, please read this user manual carefully and retain it for future reference.

## SAMSUNG

## Contents

| Safety Information                                          | 4  |
|-------------------------------------------------------------|----|
| Safety Information                                          | 4  |
| Power Smart Features                                        | 6  |
| Remote Controller Operation                                 | 6  |
| Operating basic mode                                        | 6  |
| Domestic Hot Water (DHW) mode                               | 7  |
| Adjusting desired temperature • Setting the set temperature | 8  |
| Power Smart Features                                        | 9  |
| Operation status • Quiet mode • Outing mode                 | 9  |
| Energy-Saving Operation                                     | 10 |
| Energy-Saving Operation                                     | 10 |
| Setting schedule                                            | 10 |
| Energy                                                      | 11 |
| TDM (Time-Division Multi) Variables (TDM product Only)      | 12 |
| Setting Options                                             | 13 |
| Setting Options                                             | 13 |
| How to set the Options                                      | 13 |
| Current Time Setting (Example)                              | 15 |
| Installation/Service mode                                   | 16 |
| Installation/Service mode                                   | 16 |
| Additional functions of the Wired Remote Controller         | 16 |
| Installation/Service mode                                   | 17 |
| How to upload or download field settings (example)          | 23 |

| it of the control box's cover. (All to water fleat f amp. of tyne model) |    |
|--------------------------------------------------------------------------|----|
| Field Setting Mode                                                       | 24 |
| Field setting mode                                                       | 24 |
| Air to Water Heat Pump: Only AE*** Model                                 | 24 |
| DVM Hydro unit: Only AM****NBD*** Model                                  | 44 |
| DVM Hydro unit HT: Only AM***TNBF** Model                                | 46 |
| Appendix                                                                 | 52 |
| Maintaining the Unit                                                     | 52 |
| Maintenance activities • Emergency heating / Emergency hot water supply  | 52 |
| Troubleshooting tips                                                     | 54 |
| Communication                                                            | 55 |
| Water pump & Flow Sensor                                                 | 56 |
| Error codes                                                              | 57 |

Set the FSV value by referring to the FSV label provided with the manual of the product, and then attach

it on the control box's cover (Air to Water Heat Pump: Only AE\*\*\* Model)

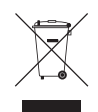

#### Correct Disposal of This Product (Waste Electrical & Electronic Equipment)

#### (Applicable in countries with separate collection systems)

This marking on the product, accessories or literature indicates that the product and its electronic accessories (e.g. charger, headset, USB cable) should not be disposed of with other household waste at the end of their working life. To prevent possible harm to the environment or human health from uncontrolled waste disposal, please separate these items from other types of waste and recycle them responsibly to promote the sustainable reuse of material resources.

Household users should contact either the retailer where they purchased this product, or their local government office, for details of where and how they can take these items for environmentally safe recycling. Business users should contact their supplier and check the terms and conditions of the purchase contract. This product and its electronic accessories should not be mixed with other commercial wastes for disposal.

For information on Samsung's environmental commitments and product-specific regulatory obligations, e.g. REACH, visit: www.samsung.com/uk/aboutsamsung/sustainability/environment/our-commitment/data/

## Safety Information

This content is intended to protect the user's safety and prevent property damage. Please read it carefully for correct use of the product.

### 

Hazards or unsafe practices that may result in severe personal injury or death.

### $\triangle$ caution

Hazards or unsafe practices that may result in minor personal injury or property damage.

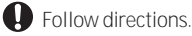

🛇 Do NOT attempt.

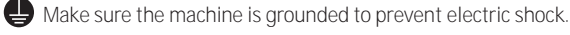

() Unplug the appliance.

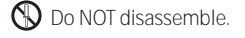

### FOR INSTALLATION

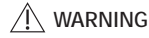

- The installation of this appliance must be performed by a qualified technician or service company.
  - Failing to do so may result in electric shock, fire, explosion, problems with the product, or injury.
  - You must connect the product with rated power upon installation.
  - Failing to do so may result in problems with the product, electric shock, or fire.
- Do not install this appliance near a heater, inflammable material. Do not install this appliance in a humid, oily or dusty location, in a location exposed to direct sunlight and water (rain drops). Do not install this appliance in a location where gas may leak.
  - Failing to do so may result in electric shock or fire.

## $\underline{/}$ caution

- Install the product on a hard and even place that can support its weight.
  - If the place cannot support its weight, the product may fall down and it may cause product damage.

### FOR POWER SUPPLY

## 🕂 WARNING

Do not bend or pull the power cord excessively. Do not twist or tie up the power cord.

• Failing to do so may result in electric shock or fire.

#### FOR OPERATION

#### \land warning

- If the appliance generates a strange noise, a burning smell or smoke, unplug the product immediately and contact your nearest service centre.
  - Failing to do so may result in electric shock or fire.

#### To reinstall the product, please contact your nearest service centre.

- Failing to do so may result in problems with the product, water leakage, electric shock, or fire.
- A delivery service for the product is not provided. If you reinstall the product in another location, additional construction expenses and an installation fee will be charged.

#### If the malfunction diagnosis indicator appears or malfunctions, then stop operation immediately.

 If you detect any burning smells from the product or it malfunctions, then immediately turn off the product and power, and then contact the service centre. Continuing to use the device in this state can cause electrical shock, fire, or damage to the product.

#### Do not attempt to repair, disassemble, or modify the product yourself.

• Failing to do so may result in electric shock, fire, product malfunction, or injury.

#### ▲ CAUTION

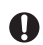

#### Do not allow water to enter the product.

• Failing to do so may result in fire or explosion.

#### Do not operate the product with wet hands.

• Failing to do so may result in electric shock.

#### Do not spray volatile material such as insecticide onto the surface of the product.

• As well as being harmful to humans, it may also result in electric shock, fire, or product malfunction.

Do not give a strong impact to the product and do not disassemble the product.

Do not use this product for other purposes.

Do not press the buttons with any sharp objects.

• Failing to do so may result in electric shock or part damage.

#### FOR CLEANING

## / WARNING

O not clean the product by spraying water directly onto it. Do not use benzene, thinner, alcohol or acetone to clean the product.

• Failing to do so may result in discoloration, deformation, damage, electric shock, or fire.

## **Remote Controller Operation**

Operate the product by using the remote controller.

## Operating basic mode

Press the **OK** button to enter the Setting screen from the Home screen with the Zone 1 or Zone 2 activated. On each screen, press the **OK** and then press the  $\checkmark$  or  $\checkmark$  button to select any of Auto, Cool, and Heat modes.

### Auto mode

Hydro unit will automatically adjust the temperature of discharge water with the Auto mode for indoor heating.

## 

## Ensure auto selected

When Water Law is active, the target supply water temperature will be determined automatically depending on the outdoor temperature: For the Heat mode, colder outdoor temperatures will result in warmer water.

#### Cool mode

You can adjust cooling temperature as you like with the Cool mode to cool indoor place.

• When selecting the Heat mode during the Cool mode, the Cool mode will be canceled.

#### Heat mode

Floor heating is available with the Heat mode by providing hot water in the spring, autumn and winter.

- You can check the Defrost Operation on the operation status menu under Option.
- When selecting the Cool mode during the Heat mode, the Heat mode will be canceled.

## NOTE

 When setting standard cooling & heating temperature as indoor temperature, the Auto mode cannot be selected.

## Domestic Hot Water (DHW) mode

Press the **OK** button to enter the Setting screen from the Home screen with the DHW activated. On each screen, press the **OK** and then press the  $\frown$  or  $\checkmark$  button to select and use any of Economic, Standard, Power, and Forced modes.

## NOTE

- When the DHW mode is not supported, "Not Supported" appears.
- To operate hot water mode, you need to set the hot water function 'Yes' in the field specification setting mode (#3011) of wired remote controller and connect the temperature sensor of hot water tank.
- When the Cool/Heat mode and the DHW mode are selected at the same time, the Cool/Heat mode and the DHW mode will operate alternately.
- 行: (power) for the DHW mode cannot be used when the Booster heater is not in use.
- If you want to enjoy a leisurely bath or need a lot of warm water urgently, select the Forced mode. When this mode is enabled, it is assured that the full capacity of the heat pump is only delivered for domestic water heating.

## 

- By default field setting value option, this function will not be turned off automatically.
- If you want a Forced mode for a certain amount of duration time, change the field setting value of remote controller.

## Adjusting desired temperature

On each screen, press the  $\frown$  or  $\smile$  button to adjust the temperature.

### NOTE

• You can adjust the desired temperature by 0.1, 0.5, 1 °C. (Default 0.5°C)

## Setting the set temperature

On each screen, press the  $\langle$  or  $\rangle$  button to select a desired menu and then press the the OK button. You can adjust the set temperature by pressing the  $\sim$  or  $\sim$  button.

#### NOTE

- When the Reference temperature to control is Water Outlet, you can set the temperature only for Water Outlet.
- When the Reference temperature to control is Indoor, you set the temperatures for Indoor and Water Outlet.
- In case of the model that can support both, you can set only the temperature for Indoor but the temperature for Water Outlet is also affected together.
- Depending on the Reference temperauture set for cooling and heating, the controllable temperatures are restricted for each mode.

|              | Auto      | Cool & Heat  |
|--------------|-----------|--------------|
| Water Outlet | Water Law | Water Outlet |
| Indoor Temp  | -         | Indoor Temp  |

The exact meaning of this is unclear and may need to be explored. See also page 17 which refers

## **Power Smart Features**

There is a variety of useful functionality provided by the Samsung product.

## **Operation status**

Use this to display the operation status:

COMP operation, Back up heater, Booster heater, Solar, Back up boiler, Water pump, Water tank, Defrost operation, Freezing control, Water Tank Sterilization Operation, Indoor Thermostat Installation, Air to air operation, Solar PV, Smart grid, Eco Level, Demand Response.

## Quiet mode

Noise from operation can be reduced with the Quiet mode.

### NOTE

 When setting the Quiet mode through a contact from the outdoor unit or setting the Quiet Mode Automatic Time in the service mode using the wired remote controller, the mode cannot be controlled by user entry.

## Outing mode

Heating can operate at low temperature while you are out with the Outing mode.

## NOTE

- To cancel this mode, press any button on the remote controller.
- When the Outing mode is On, the Home screen appears before entering the Setting.
- When you press any key, the Outing mode is canceled. However, pressing the keys for switching between the Home and Main screen does not cancel this mode.
  - HOME: Directional button, OK button
  - Main Screen: Back button

According to your settings notes Quiet mode is enabled. It will reduce the max heating capacity at night which may result in the house failing to maintain temperature during the heart of winter

## **Energy-Saving Operation**

The product provides functions that allow you to reduce electricity consumption.

## Setting schedule

Press the O button, press the  $\frown$ ,  $\smile$  or  $\langle$ ,  $\rangle$  button to select Schedule, and then press the OK button. When you select Add a schedule, you can configure settings for Daily schedule, Weekly schedule, Yearly Schedule, and Holiday.

| Туре            | Description                                                                                                    |
|-----------------|----------------------------------------------------------------------------------------------------|
| Daily schedule  | <ul><li>Can set the Quiet mode or hot water status in the preset time.</li><li>Can set up to 8 schedules.</li></ul>                                                                                                    |
| Weekly schedule | <ul> <li>Can set the operation for the desired units in the scheduled day and time.</li> <li>The scheduling is possible on the weekly basis. You can set the values for day, time, operation On/Off, scheduled units, operation state (operation mode, desired temperature).</li> </ul> |
| Yearly Schedule | <ul> <li>Can create a group for the month to schedule and assign scheduling to the group on the weekly basis.</li> <li>Yearly scheduling is possible and the scheduling can be assigned to up to 8 groups.</li> </ul>                                                                   |
| Holiday         | • Can set not to run the weekly and yearly schedules on holidays.                                                                                                    |

## NOTE

Weekly and Yearly Schedule can cover settings up to 49.

## Energy

Press the  $\mathfrak{G}$  button, press the  $\checkmark$ ,  $\checkmark$  or  $\langle , \rangle$  button to select **Energy**, and then press the **OK** button. You can see and set any of Energy Usage and Energy Setting.

| Classification | Туре                         | Description                                                                                                    |
|----------------|------------------------------|----------------------------------------------------------------------------------------------------|
|                |                              | Displays the Instantaneous Power, Weekly Energy Usage, Monthly<br>Energy Usage, Yearly Energy Usage, Energy Usage over Last Year,<br>and Operation Time in graph format. |
| Energy Usage   | -                            | NOTE                                                                                                    |
|                |                              | • For accuracy of operation time, use the DMS time.                                                                                                    |
|                |                              | The weekly display follows the ISO 8601 standards.                                                                                                    |
| Energy Setting | Target Energy<br>Consumption | Sets the target energy consumption.                                                                                                    |
|                | Target Operation<br>Time     | Sets the target operation time.                                                                                                    |
|                | Alarm Popup                  | Sets whether or not to generate an alarm when the target energy consumption is reached.                                                                                  |
|                | Usage Data<br>Initialization | Initialises the entire energy function.                                                                                                    |

## TDM (Time-Division Multi) Variables (TDM product Only)

Press the O button, press the  $\frown$ ,  $\frown$  or  $\langle$ ,  $\rangle$  button to select **Priority A2A**, and then press the **OK** button. Setting FSV #5033 to '0' becomes 'Priority A2A', and setting to '1' becomes 'Priority DHW'.

- Under the installation of both A2A (Air-To-Air type air conditioner) and A2W (Air-To-Water type hydro unit) at the same time, our outdoor machine can supply its full capacity to the operating indoor machines (including A2A or A2W). If there are simultaneous operating demands from many A2A machines with A2W, the priority of controlling the outdoor machine (ex: compressor frequency) will be given to A2A, because of their fast response for use's comfort. Only the remaining capacity of outdoor machine will be given to A2W during A2A's normal operation. In this case, it might take very long time for A2W heating, so the outdoor machine will alternate the controlling priorities between A2A and A2W with time basis.
- Priority maximum operation time (at FSV #5033=0): FSV #5031 (Default 30 min., Range 10 ~ 90 min.), After elapsing A2A maximum time, the outdoor machine will operate only for A2W to speed up the A2W's heating/cooling performance, even though there are A2A's continuous operation demands.
- Non priority minimum operation time (at FSV #5033=0): FSV #5032(Default 5 min., Range 3 ~ 60 min.), in this minimum time, the outdoor machine will operate only for A2W, even though there are no more A2W's continuous operation demands.

<Operating specifications of Time Division Switching (TDS) in accordance with FSV #5033 setting

| (In case of the A2A & A2W simultaneous operation is ON)> |                                                                |                                                                                                    |                                                           |                                                                |  |
|----------------------------------------------------------|----------------------------------------------------------------|----------------------------------------------------------------------------------------------------|-----------------------------------------------------------|----------------------------------------------------------------|--|
| FSV setting                                              | A2A Cooling + A2W Cooling                                      | A2A Cooling + A2W Heating                                                                              | A2A Heating + A2W Cooling                                 | A2A Heating + A2W Heating                                      |  |
| A2A Priority<br>(#5033=0)                                | A2A Cooling<br>A2W Cooling<br>Same cooling Mode<br>TDS Control | A2A Cooling<br>A2W Cycle Off<br>(The heater just<br>operates without<br>heating.)<br>Cooling Operation | A2A Heating<br>A2W x (Not operation)<br>Heating Operation | A2A Heating<br>A2W Heating<br>Same heating Mode<br>TDS Control |  |
| DHW Priority<br>(#5033=1)                                | Same with A2A<br>Priority setting                              | A2W Heating<br>A2A Cooling<br>(Heating + Cooling)<br>TDS Control                                       | Same with A2A<br>Priority setting                         | Same with A2A<br>Priority setting                              |  |

\* A2A : Air to Air, A2W : Air to Water

When DHW Priority is enabled, hot water (heating) operation is given priority only if the A2A & A2W simultaneous operation is on. Other operations are the same as when A2A Priority is enabled.

## 

- While A2W is in operation, A2A does not operate. This is a normal operation.
- While A2A or A2W is not in simultaneous operation, you can use any mode without operation mode restriction.

Setting Options

## **Setting Options**

## How to set the Options

- 1 Press the 🐼 button.
- 2 Press the  $\sim$   $\sim$  or  $\langle$   $\rangle$  button to select Option, and then press the OK button.
- 3 See the following pages to select the desired menu.

| Step1                      | Step 2                  | Step 3                  | Step 4                 | Step 5            | Description                       | Default                              |
|----------------------------|-------------------------|-------------------------|------------------------|-------------------|-----------------------------------|--------------------------------------|
| Button Lock                |                         |                         |                        |                   | ON/OFF                            | OFF                                  |
| Error List                 |                         |                         |                        |                   | -                                 | -                                    |
| Indoor Unit<br>Information |                         |                         |                        |                   | -                                 | -                                    |
|                            | Language                |                         |                        |                   | Differs depending on the language | First value for the<br>language pack |
|                            |                         | Daylight<br>Saving Time |                        |                   | ON/OFF                            | OFF                                  |
|                            |                         | Unit                    |                        |                   | Day/Week                          | Week                                 |
|                            | Daylight<br>Saving Time | Month                   |                        |                   | January to December               | Mar                                  |
|                            | Saving Time             | Week                    |                        |                   | 1st to 4th, F (final<br>week)     | F (final week)                       |
|                            |                         | Day                     |                        |                   | 1 to 31                           | 22                                   |
|                            |                         | All Lock                |                        |                   | ON/OFF                            | OFF                                  |
| User Mode                  |                         | Lock Lock of partial    | Operation<br>Lock      |                   | ON/OFF                            | OFF                                  |
|                            |                         |                         | Operation<br>Mode Lock | All Mode<br>Lock  | ON/OFF                            | OFF                                  |
|                            |                         |                         |                        | Auto Mode<br>Lock | ON/OFF                            | OFF                                  |
|                            | Lock                    |                         |                        | Cool Mode<br>Lock | ON/OFF                            | OFF                                  |
|                            |                         | Tunotion                |                        | Heat Mode<br>Lock | ON/OFF                            | OFF                                  |
|                            |                         |                         | Temperature<br>Lock    |                   | ON/OFF                            | OFF                                  |
|                            |                         |                         | Schedule<br>Lock       |                   | ON/OFF                            | OFF                                  |

| Step1                    | Step 2                  | Step 3                        | Step 4       | Step 5                    | Description                                        | Default                 |
|--------------------------|-------------------------|-------------------------------|--------------|---------------------------|----------------------------------------------------|-------------------------|
|                          |                         | LED                           |              |                           | ON/OFF                                             | ON                      |
|                          |                         | Button Mute                   |              |                           | ON/OFF                                             | OFF                     |
|                          |                         |                               | Date         | Date Format               | YYYY/MM/DD,<br>DD/MM/YYYY,<br>MM/DD/YYYY           | DD/MM/YYYY              |
|                          |                         | Current Time                  |              | Year/Month/<br>Day        | 2000 to 2099/1 to<br>12/1 to 31                    | 2019.01.01              |
|                          | Wired                   |                               |              | Time Format               | 12-Hour/24-hour                                    | 12-Hour                 |
| ren<br>cont<br>User Mode | remote<br>controller    |                               | Time         | Hour/<br>Minute/<br>AM/PM | 0 to 12/0 to<br>60/AM.PM                           | PM 12 Hour 00<br>Minute |
|                          |                         | Reset<br>Remote<br>Controller |              |                           | -                                                  | -                       |
|                          |                         | Display<br>Setting            | Brightness   |                           | 10 to 100%                                         | 100%                    |
|                          |                         |                               | Screen Saver | Timer                     | 10 to 60 seconds                                   | 30sec                   |
|                          |                         |                               |              | Brightness                | 0, 10, 30, 50, 70%                                 | 30%                     |
|                          | Smart Reset             |                               |              |                           | -                                                  | -                       |
| Re<br>Use<br>Serv<br>C   | Reset All<br>User modes |                               |              |                           | -                                                  | -                       |
|                          | Service Time<br>Check   | Service Call<br>Number        |              |                           | Service call number<br>entered for Service<br>mode | -                       |
|                          |                         | Last<br>Inspection            |              |                           | Final control date<br>entered for Service<br>mode  | -                       |

## NOTE

- When two wired remote controllers are connected, the brightness can be set within 10 to 50%.
- If the screen is on stand by for an hour, in order to protect the screen it converts to screen protection
  mode for a minute before returning to the normal screen.
  If the buttons are pressed after the screen protection is displayed it converts to the stand by screen right
  away.

## Current Time Setting (Example)

- 1 Press the 🐼 button.
- 2 Press the  $\sim$   $\sim$  or ( ) button to select Option, and then press the OK button.
- 3 Press the  $\land \lor$  or  $\langle \rangle$  button to select User mode, and then press the OK button.
- 4 Press the  $\land \lor$  or  $\langle \rangle$  button to select Wired remote controller, and then press the OK button.
- 5 Press the  $\land \lor$  or  $\langle \rangle$  button to select Current time, and then press the OK button.
- 6 Press the  $\sim \sim$  or  $\langle \rangle$  button to select Time, and then press the OK button.
- 7 Press the  $\sim \sim$  or  $\langle \rangle$  button to select Time format, Hour, Minute, and AM/PM, and then press the OK button.

### Additional functions of the Wired Remote Controller

- 1 If you want to use the various additional functions for your Wired Remote Controller, press the ^ and > buttons at the same time for more than 3 seconds.
  - The password entry screen appears.
- 2 Enter the password, 0202, and then press the **OK** button.
  - The settings screen for installation/service mode appears.
- 3 See the list of additional functions for the Wired Remote Controller on the next page, and then select the desired menu.
  - Once you have entered the setting screen, the current setting appears.
  - Refer to the chart for data setting.
  - Using the  $\sim/\sim$  buttons, change the settings and press the > button to move to the next setting.
  - Press the **OK** button to save the new setting.

#### NOTE

 While setting the data, you can press the Sutton to move to the Home screen after checking the saving status at a pop-up screen.

## NOTE

- Unavailable functions are marked inactive and they cannot be set.
- If communication initialization is needed after the setting, the system will reset automatically and communication will be initialized.

| Step 1                | Step 2                          | Step 3                   | Description                                               | Default                    |
|-----------------------|---------------------------------|--------------------------|-----------------------------------------------------------|----------------------------|
|                       | Service Call<br>Number          |                          | 16-digit phone number<br>Input: Blank, -, 0-9             | -                          |
| Service Timer         | Last Inspection                 |                          | Year, Month, Day                                          | -                          |
|                       | Installation Data               |                          | Year, Month, Day                                          | -                          |
| Quiet Mode            |                                 |                          | Enable/Disable                                            | Disable                    |
| Automatic Time        |                                 |                          | Entry time to Exit time                                   | PM 10:00 ~ AM 06:00        |
|                       | Cool/Heat<br>Selection          |                          | Cool & Heat/Heat only                                     | Cool & Heat                |
|                       | Main/Sub Wired<br>Remote        |                          | Main/Sub                                                  | Main                       |
|                       | Zone Selection                  |                          | Zone 1/Zone 2                                             | Zone 1                     |
| Indoor Zone<br>Option | Standard<br>Temperature         |                          | Water Outlet/Indoor                                       | Water Outlet               |
|                       | Temperature Unit                |                          | Celsius(°C):<br>1°C/0.5°C/0.1°C                           | 0.5°C                      |
|                       | Temperature<br>Sensor Selection |                          | Wired Remote<br>Controller/External<br>Temperature Sensor | Wired Remote<br>Controller |
|                       | Room<br>Temperature             | Reference<br>Temperature | -9 to 40°C                                                | -                          |
|                       | Calibration                     | Calibration Value        | -9.9 to 9.9°C                                             | 0°C                        |

Can you clarify what options your unit offers for 'Standard Temperature?. I think you may wish to set this to "Indoor' - see also page 8 which refers.

Ensure Temperature Sensor Selection is set to wired remote controller

| Step 1                    | Step 2                            | Step 3                                       | Description                        | Default |
|---------------------------|-----------------------------------|----------------------------------------------|------------------------------------|---------|
|                           |                                   | Central :                                    | ON/OFF                             | -       |
|                           |                                   | Normal Power : ON/OFF                        | -                                  |         |
|                           |                                   | Mode :                                       | Heat/Cool/Auto                     | -       |
|                           |                                   | DHW Power :                                  | ON/OFF                             | -       |
|                           |                                   | DHW Mode :                                   | Economic/Standard/<br>Power/Forced | -       |
|                           | ladoor Zono                       | Water Pump :                                 | ON/OFF                             | -       |
| Indoor Zone               | Status                            | BUH :                                        | ON/OFF                             | -       |
| Option                    | Information                       | BSH :                                        | ON/OFF                             | -       |
|                           |                                   | Flow sensor :                                | lpm                                | -       |
|                           |                                   | Inverter Pump :                              | 0% ~ 100%                          | -       |
|                           |                                   | EEV Step :                                   | 0~2000Step                         | -       |
|                           |                                   | Thermostat 1 :                               | ON/OFF                             | -       |
|                           |                                   | Thermostat 2 :                               | ON/OFF                             | -       |
|                           |                                   | DHW Thermostat :                             | ON/OFF                             | -       |
|                           | Number of<br>Connection           |                                              | 0 to 16                            | -       |
|                           | View Master<br>Indoor Unit        |                                              | Address                            | -       |
|                           |                                   | Serial No. :                                 | -                                  | -       |
|                           |                                   | Indoor Unit Eva In<br>Temp.(Teva_in) :       | Temperature                        | -       |
| Connection<br>Information |                                   | Indoor Unit Eva<br>Out Temp.(Teva_<br>out) : | Temperature                        | -       |
|                           | Master Indoor<br>Zone Information | Indoor Unit PHE<br>IN(Tw1) :                 | Temperature                        | -       |
|                           |                                   | Indoor Unit PHE<br>OUT(Tw2) :                | Temperature                        | -       |
|                           |                                   | DHW Tank Temp.<br>(Tt) :                     | Temperature                        | -       |
|                           |                                   | DHW Mode :                                   | Economic/Standard/<br>Power/Forced | -       |

| Step 1                               | Step 2                         | Step 3 | Description        | Default |
|--------------------------------------|--------------------------------|--------|--------------------|---------|
|                                      | Micom Code :                   |        | Micom code         | -       |
|                                      | Program Version :              |        | Modified date      | -       |
| Device                               | Touch Code :                   |        | Touch IC code      | -       |
| Information                          | Program Version :              |        | Modified date      | -       |
|                                      | Graphic Image :                |        | Graphic image code | -       |
|                                      | Program Version :              |        | Modified date      | -       |
| Reset All Service<br>Modes           | Erase All Service<br>mode data |        | -                  | -       |
|                                      | Initialize a remote controller |        | -                  | -       |
| Power Master<br>Reset <sup>1)*</sup> |                                |        | -                  | -       |
| ODU K3 Reset                         |                                |        | -                  | -       |
|                                      | 10**                           |        | -                  | -       |
|                                      | 20**                           |        | -                  | -       |
|                                      | 30**                           |        | -                  | -       |
| Field Setting<br>Value               | 40**                           |        | -                  | -       |
|                                      | 50**                           |        | -                  | -       |
|                                      | Simple Setting                 |        | -                  | -       |
|                                      | FSV Upload/<br>Download        |        | -                  | -       |

| Step 1         | Step 2                          | Step 3                            | Description   | Default |
|----------------|---------------------------------|-----------------------------------|---------------|---------|
|                |                                 | Water Inlet<br>Temp. :            | Temperature   | -       |
|                |                                 | Water Outlet<br>Temp. :           | Temperature   | -       |
|                |                                 | Backup Heater<br>Outlet Temp. :   | Temperature - | -       |
|                |                                 | Mixing Valve<br>Outlet Temp. :    | Temperature   | -       |
|                |                                 | Tank Temp. :                      | Temperature   | -       |
|                | Self-Test Mode                  | Indoor Ambient<br>Temp. :         | Temperature   | -       |
|                | Display                         | Indoor Ambient<br>Temp.(Zone 2) : | Temperature   | -       |
|                |                                 | Water Outlet<br>Temp. (Zone 1) :  | Temperature   | -       |
|                |                                 | Water Outlet<br>Temp. (Zone 2) :  | Temperature   | -       |
| Self-Test Mode |                                 | Thermostat<br>#1(Zone 1) :        | Heat/Cool     | -       |
|                |                                 | Thermostat<br>#2(Zone 2) :        | Heat/Cool     | -       |
|                |                                 | Solar Panel                       | ON/OFF        | -       |
|                | Water Pump                      |                                   | ON/OFF        | OFF     |
|                | Booster Heater                  |                                   | ON/OFF        | OFF     |
|                | DHW Valve(3Way<br>Valve)        |                                   | ON/OFF        | OFF     |
|                | Zone 1 Valve                    |                                   | ON/OFF        | OFF     |
|                | Backup Heater1 +<br>Water Pump  |                                   | ON/OFF        | OFF     |
|                | Backup Heater 2 +<br>Water Pump |                                   | ON/OFF        | OFF     |
|                | Backup Boiler                   |                                   | ON/OFF        | OFF     |
|                | Zone 2 Valve                    |                                   | ON/OFF        | OFF     |
|                | Mixing Valve                    |                                   | ON/OFF        | OFF     |

| Step 1                | Step 2                                  | Step 3       | Description                                                          | Default |
|-----------------------|-----------------------------------------|--------------|----------------------------------------------------------------------|---------|
|                       | Addross                                 | Main address | OO to 4F                                                             | -       |
|                       | Audress                                 | RMC address  | 00 to FE                                                             | -       |
|                       | Product Option <sup>2)*</sup>           |              | Refer to the installation<br>manual of the<br>connected indoor unit. | -       |
| Indoor Unit<br>Option | Installation<br>Option 1 <sup>2)*</sup> |              |                                                                      | -       |
|                       | Installation<br>Option 2 <sup>2)*</sup> |              |                                                                      | -       |
|                       | MCLI Dort                               | MCU address  | 00 to 15                                                             | -       |
|                       |                                         | MCU Port     | A to F                                                               | -       |

- 1)\* Power Master Reset is a setting needed to supply optimized power to wired remote controller when multiple indoor units are connected to wired remote controller in a group.
- 2)\* The total option codes are 24 digits. You can set six digits at a time and it is distinguished by page number. Press the **OK** button to move to the next page.

## NOTE

• Address is displayed in hexadecimal. Please refer to the following table.

| Hexadecimal | Decimal | Hexadecimal | Decimal | Hexadecimal | Decimal |
|-------------|---------|-------------|---------|-------------|---------|
| 00          | 0       | 10          | 16      | 20          | 32      |
| 01          | 1       | 11          | 17      | 21          | 33      |
| 02          | 2       | 12          | 18      | 22          | 34      |
| 03          | 3       | 13          | 19      | 23          | 35      |
| 04          | 4       | 14          | 20      | 24          | 36      |
| 05          | 5       | 15          | 21      | 25          | 37      |
| 06          | 6       | 16          | 22      | 26          | 38      |
| 07          | 7       | 17          | 23      | 27          | 39      |
| 08          | 8       | 18          | 24      | 28          | 40      |
| 09          | 9       | 19          | 25      | 29          | 41      |
| 0A          | 10      | 1A          | 26      | 2A          | 42      |
| OB          | 11      | 1B          | 27      | 2B          | 43      |
| OC          | 12      | 1C          | 28      | 2C          | 44      |
| OD          | 13      | 1D          | 29      | 2D          | 45      |
| OE          | 14      | 1E          | 30      | 2E          | 46      |
| OF          | 15      | 1F          | 31      | 2F          | 47      |

| Hexadecimal | Decimal | Hexadecimal | Decimal |
|-------------|---------|-------------|---------|
| 30          | 48      | 40          | 64      |
| 31          | 49      | 41          | 65      |
| 32          | 50      | 42          | 66      |
| 33          | 51      | 43          | 67      |
| 34          | 52      | 44          | 68      |
| 35          | 53      | 45          | 69      |
| 36          | 54      | 46          | 70      |
| 37          | 55      | 47          | 71      |
| 38          | 56      | 48          | 72      |
| 39          | 57      | 49          | 73      |
| 3A          | 58      | 4A          | 74      |
| 3B          | 59      | 4B          | 75      |
| 3C          | 60      | 4C          | 76      |
| 3D          | 61      | 4D          | 77      |
| 3E          | 62      | 4E          | 78      |
| 3F          | 63      | 4F          | 79      |

## How to upload or download field settings (example)

- 1 Insert an SD card into the Sub PBA SD Card slot on the Hydro unit.
- 2 Select Field Setting Value in the Service mode.

## NOTE

- Upload: Uploads the FSV data of the Hydro unit to the SD card.
- Download: Downloads the FSV data of the SD card to the Hydro unit.
- The upper-level controllers excluding Wi-Fi kit (2.0) and MWR-WW10\*\* wired remote controller cannot use the 2-zone control and energy monitoring.
- When connecting between the MWR-WW10\*\* wired remote controller and an upper-level controller, the settings for FSV (4061) must be changed not to use the 2-zone control.

## Air to Water Heat Pump: Only AE\*\*\* Model

## A CAUTION

Set the FSV value of the product other than the specified models by referring to the FSV label provided with the manual of the product, and then attach it on the control box's cover. The FSV values in the table are applied to the specified models.

## NOTE

Be sure to reset the power when changing the FSV (#3041 to 3046) of disinfection operation and the FSV (#5011 to 5019) of setting the outing mode.

#### Field Setting Value (FSV) 10\*\*

Code 10\*\*: Upper and lower temperature limits of each operation mode of wired remote controller Heating(Water Out, Room), Cooling(Water Out, Room), DHW(Tank)

MODEL CODE : MODEL CODE : MIM-E03CN / AE200(260)RNW\*\*\* Main Menu Function Sub MIM-E03EN Menu & Code Code Setting Standard Setting Standard Default Min. Item Step Unit Default Min. Max Max Max 1 °C 1011 25 18 25 25 18 Water Out Temperature for Cooling Min 1 °C 1012 16 5 18 16 5 Cooling Max 1 °C 1021 30 28 30 30 28 Room Temperature for Remote Coolina Min 1 °C 1022 18 18 28 18 18 Controller Max 1 °C 1031 65/701)\* 37 65/70<sup>1)\*</sup> 65/701)\* 37 65/701)\* Water Out Temperature for Setting Heating Min 1 °C 1032 25 15 37 25 15 Range Code Heating Max 1 °C 1041 30 18 30 30 18 Room Temperature for 10\*\* Heating °C Min 1 1042 16 16 18 16 16 °C Max 1 1051 55 50 70 55 50 DHW DHW tank Temperature Min 1 °C 1052 40 30 40 40 30

25

18

30

28

37

30

18

70

40

The values in the following table are just examples for your understanding.

### NOTE

- The FSV #3011 in the wired remote controller should be set to 1 or 2 to use the DHW mode.
- <sup>1)\*</sup> The value is determined according to the type of outdoor unit.

#### Remote Controller Setting Range: Code 10\*\*

#### Space Cooling

• Target water outlet temperature : Upper limit(#1011, Default 25°C, Range : 18 ~ 25°C),

Lower limit(#1012, Default 16°C, Range : 5 ~ 18°C)

- With this default FSV settings, user can change the target water outlet temperature within the range of 16 ~ 25°C for cooling.
- Target room temperature : Upper limit(#1021, Default 30°C), Lower limit(#1022, Default 18°C)
  - With this default FSV settings, user can change the target room temperature within the range of 18  $\sim$  30°C for cooling.

#### Space Heating

- Target water outlet temperature : Upper limit(#1031, Default 65/70°C, Range : 37 ~ 65/70°C), Lower limit(#1032, Default 25°C, Range : 15 ~ 37°C)
  - With this default FSV settings, user can change the target water outlet temperature within the range of 25 ~ 65/70°C for heating.
- Target room temperature : Upper limit(#1041, Default 30°C), Lower limit(#1042, Default: 16°C)
  - With this default FSV settings, user can change the target room temperature within the range of 16  $\sim$  30°C for heating.

#### **DHW Heating**

- Target DHW tank temperature : Upper limit(#1051, Default 55°C, Range : 50 ~ 70°C), Lower limit(#1052, Default 40°C, Range : 30 ~ 40°C)
  - With this default FSV settings, user can change the target tank temperature within the range of 40  $\sim$  55°C for DHW heating.

### Field Setting Value (FSV) 20\*\*

Code 20\*\* : Water law design and external room thermostat Heating(2 WL's for floor & FCU), Cooling(2 WL's for floor & FCU), WL & Thermostat types

• The values in the following table are just examples for your understanding.

| Main Menu &<br>Code | Menu                 |                                       | Function         |      |      | Sub<br>Code | MO<br>AE200 | DELCO<br>(260)RI | DE :<br>NW***        | MC<br>MI<br>M | DELCC<br>M-EO30<br>IM-EO3 | DDE:<br>CN/<br>EN    |
|---------------------|----------------------|---------------------------------------|------------------|------|------|-------------|-------------|------------------|----------------------|---------------|---------------------------|----------------------|
|                     |                      |                                       |                  | Char | 11   |             | Setti       | ng Star          | ndard                | Sett          | ing Stai                  | ndard                |
|                     |                      | Item                                  |                  | Step | Unit |             | Default     | iviin.           | IVIAX.               | Default       | iviin.                    | IVIAX.               |
|                     |                      | Outdoor Temperature for               | Max (Point 1)    | 1    | ۳    | 2011        | -10         | -20              | 5                    | -10           | -20                       | 5                    |
|                     |                      | Heating Water Law                     | Min (Point 2)    | 1    | °C   | 2012        | 15          | 10               | 20                   | 15            | 10                        | 20                   |
|                     |                      | Water out                             | Max (Point 1)    | 1    | °C   | 2021        | 40          | 17               | 65/701)*             | 40            | 17                        | 65/701)*             |
|                     | Heating              | WL1 Heating (UFHs)                    | Min (Point 2)    | 1    | °C   | 2022        | 25          | 17               | 65/70 <sup>1)*</sup> | 25            | 17                        | 65/701)*             |
|                     |                      | Waterout                              | Max (Point 1)    | 1    | °C   | 2031        | 50          | 17               | 65/70 <sup>1)*</sup> | 50            | 17                        | 65/701)*             |
|                     |                      | VL2 Heating (FCUs)                    | Min (Point 2)    | 1    | °C   | 2032        | 35          | 17               | 65/701)*             | 35            | 17                        | 65/70 <sup>1)*</sup> |
|                     |                      | Heating Water Law<br>Selection        | WL Type          | -    | -    | 2041        | 1(WL1)      | 1                | 2                    | 1 (WL1)       | 1                         | 2                    |
| WaterLaw            |                      | Outdoor Temperature                   | Max (Point 1)    | 1    | °C   | 2051        | 30          | 25               | 35                   | 30            | 25                        | 35                   |
| Code 20**           |                      | for<br>Cooling Water Law              | Min (Point 2)    | 1    | °C   | 2052        | 40          | 35               | 45                   | 40            | 35                        | 45                   |
|                     |                      | Waterout                              | Max (Point 1)    | 1    | °C   | 2061        | 25          | 5                | 25                   | 25            | 5                         | 25                   |
|                     | Cooling              | Temperature for<br>WL1 Cooling (UFHs) | Min (Point 2)    | 1    | °C   | 2062        | 18          | 5                | 25                   | 18            | 5                         | 25                   |
|                     |                      | Waterout                              | Max (Point 1)    | 1    | °C   | 2071        | 18          | 5                | 25                   | 18            | 5                         | 25                   |
|                     |                      | Temperature for<br>WL2 Cooling (FCUs) | Min (Point 2)    | 1    | °C   | 2072        | 5           | 5                | 25                   | 5             | 5                         | 25                   |
|                     |                      | Cooling Water Law<br>Selection        | WLType           | -    | -    | 2081        | 1(WL1)      | 1                | 2                    | 1(WL1)        | 1                         | 2                    |
|                     | External             | External Room                         | #1 (UFHs)        | 1    | -    | 2091        | O(No)       | 0                | 4                    | O(No)         | 0                         | 4                    |
|                     | Control              | Thermister                            | #2 (FCUs)        | 1    | -    | 2092        | O(No)       | 0                | 4                    | 0(No)         | 0                         | 4                    |
|                     | Remote<br>Controller | Remote Controller Roo                 | om Temp. Control | 1    | -    | 2093        | 4           | 1                | 4                    | 4             | 1                         | 4                    |

## NOTE

• <sup>1)\*</sup> The value is determined according to the type of outdoor unit.

## See page 29 for recommended values

#### Water Law & Room Thermostat/Wired remoted controller: Code 20\*\*

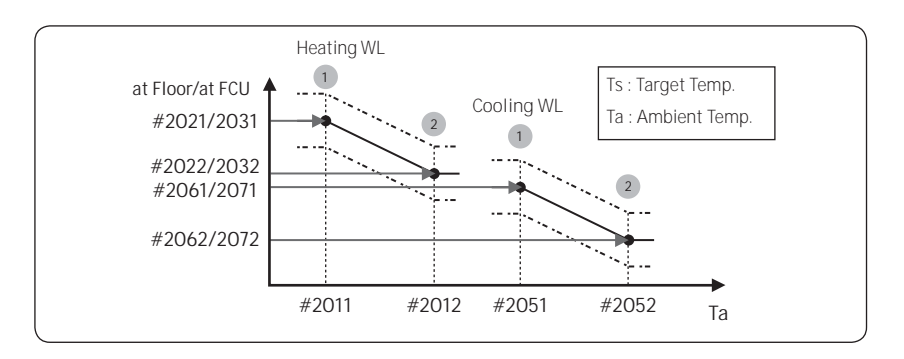

#### Water Law for Heating

- Outdoor air temperature range : Lower limit 1 (#2011, Default -10°C, Range : -20 ~ 5°C), Upper limit 2 (#2012, Default 15°C, Range : 10 ~ 20°C)
  - With this default settings, the water outlet temperature by heating water law can be changed within the outdoor temperature range of -10  $\sim$  15°C.
- Water out temperature range for floor/FCU applications respectively : Upper limit 1 (#2021/2031, Default 40/50°C, Range : 17 ~ 65/70°C), Lower limit 2 (#2022/2032, Default 25/35°C, Range : 17 ~ 65/70°C)
  - With this default settings, the water outlet temperature by heating water law can be changed within the range of 25/35 ~ 40/50°C.
- Type of water law for according to heating devices(floor/FCU) : #2041(Default 1(WL1 for floor)), 2(WL2 for FCU or radiator)

#### Water Law for Cooling

- Outdoor air temperature range : Lower limit 1 (#2051, Default 30°C, Range : 25 ~ 35°C), Upper limit 2 (#2052, Default 40°C, Range : 35 ~ 45°C)
  - With this default settings, the water outlet temperature by cooling water law can be changed within the outdoor temperature range of 30 ~ 40°C.
- Water out temperature range for floor/FCU applications respectively : Upper limit 1 (#2061/2071, Default 25/18°C), Lower limit 2 (#2062/2072, Default 18/5°C)
  - With this default settings, the water outlet temperature by cooling water law can be changed within the range of  $5/18 \sim 18/25^{\circ}$ C.
- Type of water law for according to cooling devices(floor/FCU) : #2081(Default 1(WL1 for floor), 2(WL2 for FCU or radiator)

## Field setting mode

#### External Room Thermostat (Field Option)

- Terminal #1 (#2091, Default 0 for no usage), #2 (#2092, Default 0 for no usage)
  - To use wired remote controller for heating/cooling operation, both of the above settings should be set to 0 simultaneously. If not, thermostat controls system.
  - To use the External Room Thermostat option, set the 2-zone control option (FSV #4061) to "0" for disabling it.
  - If set to #2091/#20921, the compressor can be turned on or off only by the thermostat.
  - If set to #2091/#2092 2~4, the compressor can be turned on or off by the thermostat or according to the WL discharged water temperature.(#2092 2, WL Thermo off → Water pump off, #2092 3, WL Thermo off → Water pump on, #2092 4, WL Thermo off → Water pump 7min off → 3min on →.....).

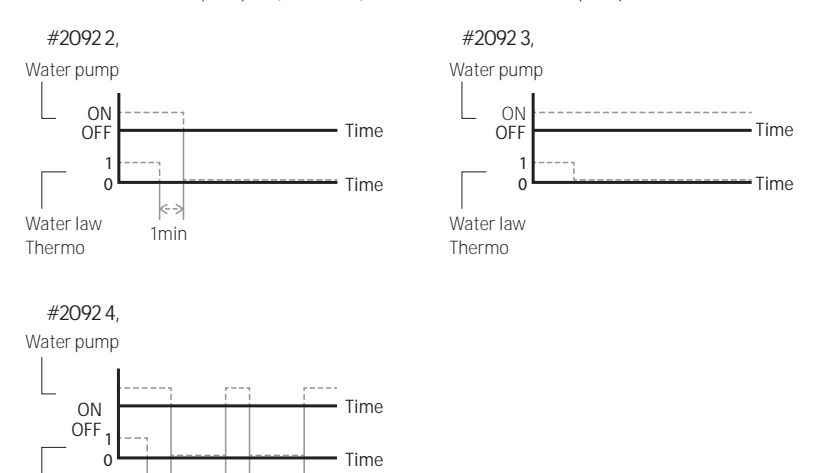

- Types of water law used by room thermostat operation will follow the FSV settings defined in #2041 (heating) and #2081 (cooling) respectively.
- During the thermostat operation, the user has the possibility to shift up or down the target water temperature within the range of -5 ~ +5°C.

Water law

Thermo

3min 7min 3min 7min

- When the remote controller is used, floor valve should be connected to zone #1 and the FCU valve should be separately connected to zone #2 of the Hydro Unit PBA.
- When only floor cooling/heating is installed and if the Water Law or outlet water temperature is too low, 2way valve may closed and E911 error may occur.
- When the floor and FCU units are installed together and operating in cooling mode, floor valve may close and E911 may occur to prevent floor condensation when the outlet water temperature is below 16°C. Therefore FCU should secure minimum value for the flow rate.
- Thermostat #2 which controls FCU has the priority for operation modes and the discharge water temperature.
- Samsung is not responsible for the accidents such as floor condensations which can occur by not connecting the valve to the zone #1 port of the Hydro Unit PBA.

#### Remote controller room temperature control

Control by room temperature sensor (Service mode)

- If set to #2093 1, the compressor can be turned on or off only by Room temp sensor.
- If set to #2093 2-4, the compressor can be turned on or off by Room Temp. sensor or according to the WL discharged water temperature.
   (#2093 2, WL Thermo off → Water pump off, #2093 3, WL Thermo off → Water pump on, #2093 4, WL Thermo off → Water pump 7min off → 3min on →.....).

Suggested values are as follows:

2011 - your design flow temperature

2012 – 15

2021 – your design OAT

2022 – 25 - @derek-m s suggestion which I think is a good one

2031/2032 don't care

2041 – 2 (but possibly don't care)

2051-2081 don't care if you arent using cooling

2091 – 0

2092 – 0

2093 – 4 (possibly 2 - the point of these two is not entirely clear but as 4 is the default, which appears to be a 'sniffer' option, I would go with 4 initially) The values for 2011 2012 2021 and 2022 are initial values to be refined by experiment - see accompanying text

### Field Setting Value (FSV) 30\*\*

Code 30\*\* : User's options for Domestic Hot Water(DHW) tank heating

• The values in the following table are just examples for your understanding.

| Main Menu & | Menu |                                   | Function               |      |              | Sub  | MOE<br>AE200( | Del Coe<br>(260)RN | )E:<br> W*** | Mode<br>Mim-<br>Mim | EL CODE<br>E03CN<br>-E03EN | ::<br>/  |
|-------------|------|-----------------------------------|------------------------|------|--------------|------|---------------|--------------------|--------------|---------------------|----------------------------|----------|
| Code        |      |                                   |                        |      |              | Code | Settir        | ng Stano           | dard         | Setting             | y Standa                   | ırd      |
|             |      |                                   | Item                   | Step | Unit         |      | Default       | Min.               | Max.         | Default             | Min.                       | Max.     |
|             |      | DHW mode<br>activate              | DHW mode               | -    | -            | 3011 | 1             | 0                  | 2            | 0                   | 0                          | 2        |
|             |      |                                   | Max. Temp.             | 1    | °C           | 3021 | 55            | 45                 | 55           | 55                  | 45                         | 55       |
|             |      |                                   | Stop                   | 1    | °C           | 3022 | 0             | 0                  | 10           | 2                   | 0                          | 10       |
|             |      |                                   | Start                  | 1    | °C           | 3023 | 5             | 5                  | 30           | 5                   | 5                          | 30       |
|             |      | Heat Pump                         | Min. Operating<br>Time | 1    | min          | 3024 | 5             | 1                  | 20           | 5                   | 1                          | 20       |
|             |      |                                   | Max. Operating<br>Time | 5    | min          | 3025 | 30            | 5                  | 95           | 30                  | 5                          | 95       |
|             |      |                                   | Operation<br>Interval  | 0.5  | hour         | 3026 | 3             | 0.5                | 10           | 3                   | 0.5                        | 10       |
|             |      |                                   | On/Off                 | -    | -            | 3031 | 1 (On)        | 0 (Off)            | 1            | 1 (On)              | 0 (Off)                    | 1        |
| Domestic    |      | Booster<br>Heater                 | Delay Time             | 5    | min          | 3032 | 20            | 20                 | 95           | 20                  | 20                         | 95       |
| Hot Water   |      |                                   | Overshoot              | 1    | °C           | 3033 | 0             | 0                  | 4            | 0                   | 0                          | 4        |
| Tank        | DIIW |                                   | On/Off                 | -    | -            | 3041 | 1 (On)        | 0 (Off)            | 1            | 1 (On)              | 0 (Off)                    | 1        |
| Code 30***  |      |                                   | Interval               | 1    | day          | 3042 | Fri (5)       | Sun (0)            | All (7)      | Fri (5)             | Sun (0)                    | All (7)  |
|             |      | Disinfaction                      | Start Time             | 1    | o'clock      | 3043 | 23            | 0                  | 23           | 23                  | 0                          | 23       |
|             |      | DISITILECTION                     | Target Temp.           | 5    | °C           | 3044 | 70            | 40                 | 70           | 70                  | 40                         | 70       |
|             |      |                                   | Duration               | 5    | min          | 3045 | 10            | 5                  | 60           | 10                  | 5                          | 60       |
|             |      |                                   | Max time               | 1    | hour         | 3046 | 8             | 1                  | 24           | 8                   | 1                          | 24       |
|             |      | Forced DHW                        | Timer OFF<br>Function  | -    | -            | 3051 | 0 (No)        | 0                  | 1 (Yes)      | 0 (No)              | 0                          | 1 (Yes)  |
|             |      | Operation                         | Time Duration          | 1    | (x10)<br>min | 3052 | 6             | 3                  | 30           | 6                   | 3                          | 30       |
|             |      | Solar Panel/<br>DHW<br>Thermostat | H/P<br>Combination     | 1    | -            | 3061 | 0 (No)        | 0                  | 2            | 0 (No)              | 0                          | 2        |
|             |      | 3-way Valve                       | Defalut Direction      | -    | -            | 3071 | 0 (Room)      | 0                  | 1 (Tank)     | 0 (Room)            | 0                          | 1 (Tank) |

| Main Menu &       | Menu                 |                    | Function                        |      |      | Sub  | MODEL CODE :<br>AE200(260)RNW*** |          |      | MODEL CODE :<br>MIM-E03CN /<br>MIM-E03EN |        |      |
|-------------------|----------------------|--------------------|---------------------------------|------|------|------|----------------------------------|----------|------|------------------------------------------|--------|------|
| Code              | inona                |                    |                                 |      |      | Code | Settir                           | ng Stano | dard | Setting                                  | Standa | ırd  |
|                   |                      |                    | Item                            | Step | Unit |      | Default                          | Min.     | Max. | Default                                  | Min.   | Max. |
| Domestic          |                      |                    | Backup Heater<br>1step capacity | 1    | kW   | 3081 | 2                                | 1        | 6    | 2                                        | 1      | 6    |
| Hot Water<br>Tank | Addition<br>Function | Energy<br>metering | Backup Heater<br>2step capacity | 1    | kW   | 3082 | 2                                | 0        | 6    | 2                                        | 0      | 6    |
| Code 30**         |                      |                    | Booster Heater<br>capacity      | 1    | kW   | 3083 | 3                                | 1        | 6    | 3                                        | 1      | 6    |

#### DHW Heating : Code 30\*\*

#### **DHW Application**

The FSV #3011 in the wired remote controller should be set to 1 or 2 to use DHW function.

If FSV #3011 is set to 1, the DHW operation starts based on the thermo on temperature. If FSV #3011 is set to 2, the DHW operation starts based on the thermo off temperature.

(For example, when the current temperature becomes  $45^{\circ}$ C under the conditions that the thermo on temperature is  $43^{\circ}$ C and the thermo off temperature is  $48^{\circ}$ C, the DHW turns off if FSV #3011 is set to 1 and DHW turns on if FSV #3011 is set to 2.)

#### Heat Pump Variables for Controlling DHW Tank

- Maximum DHW tank temperature with R-410A(refrigerant) heat pump operation : FSV #3021, Default 55°C, Range : 45 ~ 55°C.
- Temperature difference determining the heat pump OFF temperature : FSV #3022, Range : 0 ~ 10°C.
- Temperature difference determining the heat pump ON temperature : FSV #3023, Default 5°C, Range : 5 ~ 30°C.

## Field setting mode

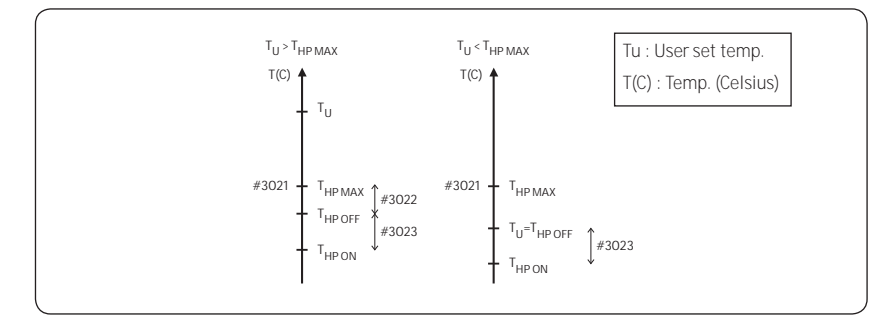

#### [DHW Tank water temperature thermo on/off control]

- DHW heating mode timer : Mode timer manage the operation terms when there are simultaneous requests of space heating/cooling and DHW.
  - FSV #3024 (minimum Space heating operating time, Default 5 min., Range 1 ~ 20 min.),
     #3025 (maximum DHW time, Default 30 min., Range 5 ~ 95 min.), #3026(maximum space heating operation time, Default 3 hour, Range 0.5 ~ 10 hour)
  - Maximum operation time is applied only when both DHW and Space heating request operation.
     DHW or Space heating operates continuously until reaching at target temperature without time limitation in the single operation.

#### [Time variation control of DHW and space heating mode]

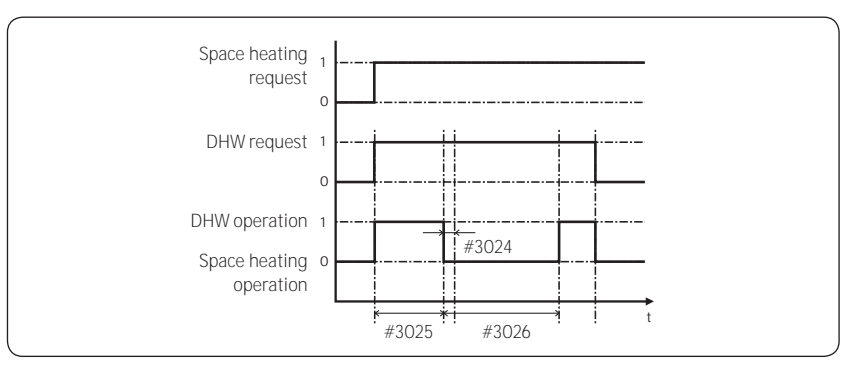

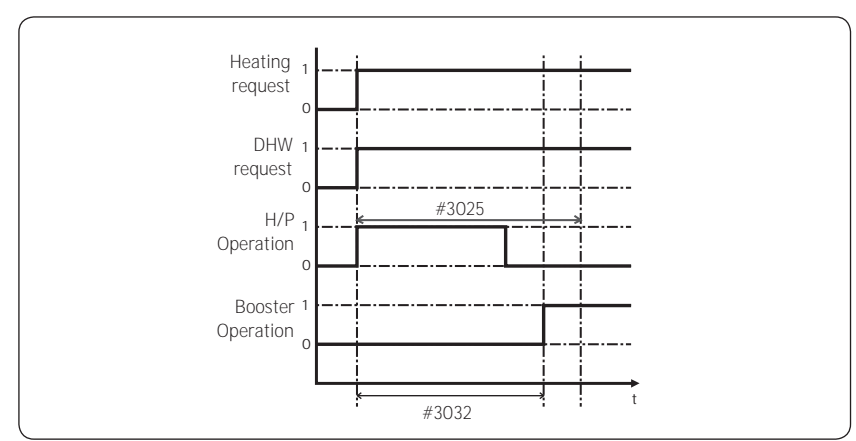

[Time variation control of Heat pump and booster heater of DHW]

## NOTE

- The FSV #4022 for booster heater priority should be set to "0 (both)" or "2" (booster) to use booster heater.
- If not(backup heater priority), the booster heater can be operated in case of no backup heater demand.

#### Booster Heater Variables for Controlling DHW Tank

- The FSV #3031 should be set to "1(On)" (Default) to use booster heater as an additional heat source for DHW tank.
- Booster heater startup delay timer : In case of DHW request, this timer will delay the operation of booster heater compared to heat pump.
  - FSV #3032 (Default 20 min., Range 20 ~ 95 min.), In "Power/Forced" DHW mode, the delay timer will be neglected, and the booster starts immediately.
  - In "Economic" DHW mode, the DHW heating will be conducted only with heat pump.
  - #3032 should be smaller than the maximum H/P time (#3025). If the delay time is set too high, it might take very long time for DHW heating.
- Temperature difference determining the booster heater OFF temperature (T\_BH OFF = Tu + #3033) : FSV #3033, Default 0°C, Range :  $0 \sim 4^{\circ}$ C.
- Temperature difference determining the booster heater ON temperature (T\_BH ON = T\_BH OFF 2)

## Field setting mode

#### <Example of using BSH in hot water supply>

Case 1) When set temperature is 70°C

BSH is ON at less than 68 degrees, OFF at more than 70°C.

Case 2) When setting temperature is 50°C (FSV 3022 = 0 condition) Heat pump and BHS are ON at less than 45 degrees, OFF at more than 50°C (Thermo off / on operation temperature is used together)

#### [Thermo on/off control of Heat pump and Booster Heater]

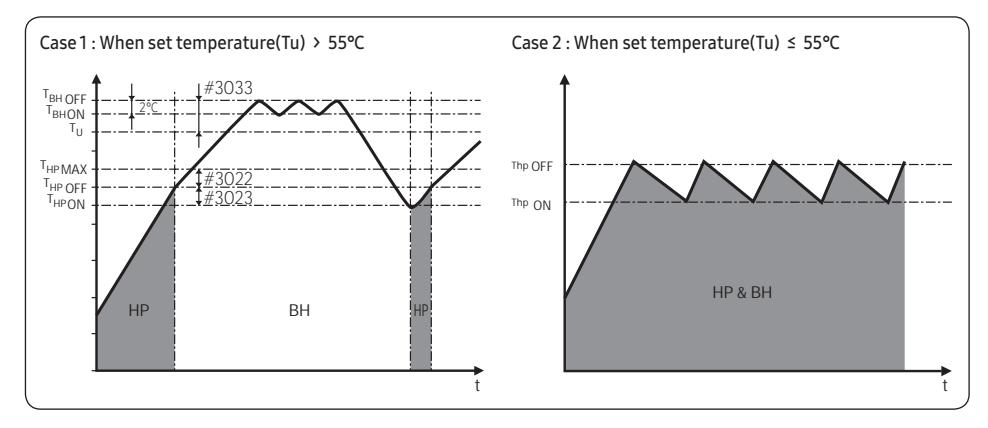

#### **Disinfection Function**

- The FSV #3041 should be set to "1 (On)" (Default) to use disinfection function.
  - Scheduling : Day (#3042, Default "Friday"), starting time (#3043, Default "23:00"), target tank temp. (#3044, Default "70°C"), duration (#3045, Default 10 min.)

#### [Time variation control of Heat pump and booster heater of DHW]

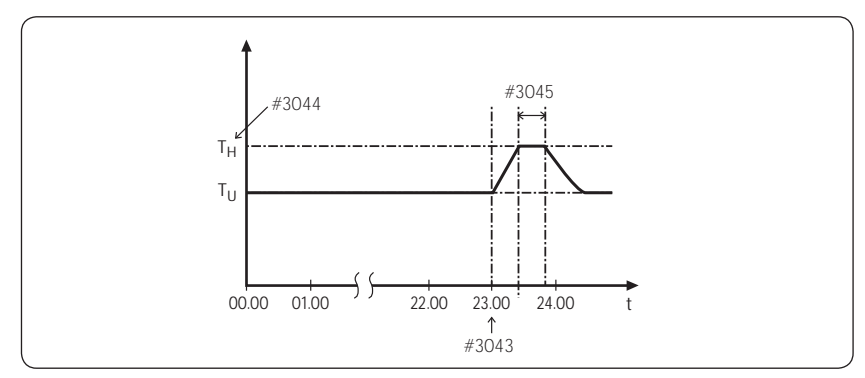

## 

- Disinfection function is available only when a booster heater is connected.
- Check tank capacity, booster heater capacity, and booster heater for issues if disinfection operation does
  not work normally over the maximum operation time(E919 error).

#### Forced DHW by User's Input

- Forced mode can be activated by changing setting value from the setting (#3011, "0" (No)).
- Forced mode shall be working depending on Timer setting (#3051, #3052).

#### Additional Solar panel/DHW thermostat Installation for DHW with Heat Pump (Field Option)

- Solar panel and heat pump are able to operate simultaneously by setting value. (FSV #3061, "1")
- When using DHW thermostat, set the FSV #3061, "2".
- Zone #1 and #2 valve always keep open except DHW mode in "ON" when the power is "ON" unless changing the FSV #3071. Default: Room direction valves are open and DHW valve is closed.
- Zone #1 and #2 can be open separately or simultaneously but all three zone valves can not be open or closed at the same time.
- There is one minute delay of 2-way / 3-Way valve closing whereas no delay of valve opening.
- Individual zone control is only available with external thermostat.
- FSV 3071 determines a 3-way direction.

#### **Energy metering**

 To accurately indicate energy consumption, the capacity of the backup heater and booster heater must be set using FSV #3081 / 3082 / 3083.

### Field Setting Value (FSV) 40\*\*

Code 40\*\* : User's options for heating devices including internal backup heater and external boiler

• The values in the following table are just examples for your understanding.

| Main Menu & |                      |              | Function                                     |      |              | Sub  | MC<br>AE200 | )<br>DELCO<br>)(260)Ri | DE :<br>\W***  | MO<br>MIM-E03 | DELCO<br>CN/N | )de :<br>11M-eo3en |
|-------------|----------------------|--------------|----------------------------------------------|------|--------------|------|-------------|------------------------|----------------|---------------|---------------|--------------------|
| Code        | Menu                 | Function     |                                              |      |              | Code | Sett        | ing Stan               | idard          | Setti         | ng Sta        | ndard              |
|             |                      |              | Item                                         | Step | Unit         |      | Default     | Min.                   | Max.           | Default       | Min.          | Max.               |
|             |                      |              | Heating / DHW<br>priority                    | -    | -            | 4011 | 0 (DHW)     | 0                      | 1<br>(Heating) | 0 (DHW)       | 0             | 1<br>(Heating)     |
|             |                      | Heat<br>Pump | Low Outdoor Temp.<br>for<br>Heating Priority | 1    | °C           | 4012 | 0           | -15                    | 20             | 0             | -15           | 20                 |
|             |                      |              | Heating Off Temp.                            | 1    | °C           | 4013 | 35/451)*    | 14                     | 35/451)*       | 35/451)*      | 14            | 35/451)*           |
|             |                      |              | On/Off                                       | -    | -            | 4021 | 0 (No)      | 0                      | 2              | 0 (No)        | 0             | 2                  |
|             |                      |              | BUH/BSH Priority                             | 1    | -            | 4022 | 2 (BSH)     | 0 (Both)               | 2 (BSH)        | 0 (Both)      | 0             | 2 (BSH)            |
|             |                      | Backup       | Cold weather compensation                    | -    | -            | 4023 | 1 (Yes)     | 0 (No)                 | 1              | 1 (Yes)       | 0<br>(No)     | 1                  |
|             |                      | Tieatei      | Threshold Temp.                              | 1    | °C           | 4024 | 0           | -25                    | 35             | 0             | -25           | 35                 |
|             |                      |              | Defrost Backup<br>Temp.                      | 5    | °C           | 4025 | 15          | 10                     | 55             | 15            | 10            | 55                 |
| Heating     | Heating              |              | Back-up Boiler On/Off                        | -    | -            | 4031 | 0 (No)      | 0                      | 1 (Yes)        | 0 (No)        | 0             | 1 (Yes)            |
| Code 40**   |                      | Backup       | Boiler Priority                              | -    | -            | 4032 | 0 (No)      | 0                      | 1 (Yes)        | 0 (No)        | 0             | 1 (Yes)            |
|             |                      | Dullei       | Threshold Condition                          | 1    | °C           | 4033 | -15         | -20                    | 5              | -15           | -20           | 5                  |
|             |                      |              | Application                                  | 1    | -            | 4041 | 0 (No)      | 0                      | 2              | 0 (No)        | 0             | 2                  |
|             |                      |              | Target △T(Heating)                           | 1    | °C           | 4042 | 10          | 5                      | 15             | 10            | 5             | 15                 |
|             |                      | Miving       | Target △T(Cooling)                           | 1    | °C           | 4043 | 10          | 5                      | 15             | 10            | 5             | 15                 |
|             |                      | valve        | Control factor                               | 1    | -            | 4044 | 2           | 1                      | 5              | 2             | 1             | 5                  |
|             |                      | Valvo        | Control interval                             | 1    | min          | 4045 | 2           | 1                      | 30             | 2             | 1             | 30                 |
|             |                      |              | Running Time                                 | 3    | (x10)<br>min | 4046 | 9           | 6                      | 24             | 9             | 6             | 24                 |
|             |                      |              | Application                                  | -    | -            | 4051 | 1           | 0                      | 2              | 1             | 0             | 2                  |
|             |                      | Pump         | Target ∆T                                    | 1    | °C           | 4052 | 5           | 2                      | 8              | 5             | 2             | 8                  |
|             |                      | rump         | Control factor                               | 1    | -            | 4053 | 2           | 1                      | 3              | 2             | 1             | 3                  |
|             | Addition<br>Function | Z            | one controll                                 | 1    | -            | 4061 | 0 (No)      | 0                      | 1 (Yes)        | 0 (No)        | 0             | 1 (Yes)            |

## NOTE

- $\ ^{1)^*}$  The value is determined according to the type of outdoor unit.
- MIM-E03CN model does not support this Zone control function.

#### Additional heating option : 40\*\*

#### Heat Pump Variables for Space Heating

- FSV #4011 for DHW priority is set to "0(DHW)" (Default) as a default. Space heating gets a priority by setting FSV #4011 "1", but this is only valid when the outdoor temperature is lower than the specified temperature defined by FSV #4012.
- Cold weather compensation is applied when the space heating gets a priority (FSV #4011=1). It is due
  to position of heating coil and booster heater in the water tank. Heating coil is at the bottom part of
  the water tank and the booster heater is located at the middle part of the tank. So the heating coil is
  efficient to heat the whole water in the tank. Chances that hot water flows through the heating coil
  decrease with the space heating priority. And lower part of water in the tank might not get enough heat
  with the booster heater.
- Space heating off temperature(FSV #4013, Default "35/45°C", Range 14 ~ 35/45°C): At high outdoor temperature above this value, the space heating will be turned off, to avoid overheating.

#### Backup Heater Variables for Space Heating

- The FSV #4021 should be set to 1(Yes) to use 2-stage electric backup heater in hydro unit as an additional heat source. (If FSV # 4021 is 2, a 1-stage electic backup heater is used)
- To compensate the lowered heat pump heating performance under very cold weather conditions, the FSV #4023 should be set to "1(On)" (Default).
  - The threshold temperature to use backup heater for cold weather compensation: FSV #4024, Default "0°C", Range -25  $\sim$  35 °C
  - The backup heater operation is restricted to save energy in the threshold temperature range.
- The FSV #4022 for backup heater priority should be set to "0 (both)" (Default) or "1" (backup) to use backup heater. If not (booster heater priority), the backup heater can be operated in case of no booster heater demand.
- The threshold temperature for backup heater operation during defrost mode to prevent cold draft because of chilled water can be controlled by adjusting FSV #4025. Under FSV #4025 of water outlet temperature, backup heater Will be turned on.

## NOTE

 To use both heaters together at the same time, please check the capacity of the power circuit breaker of your house before use.

#### External Backup Boiler for Space Heating (Field Option)

- The FSV #4031 should be set to "1 (Yes)" to use a backup boiler as an additional heat source. (default: "0 (No installation)")
- Priority of backup boiler and heat pump is defined by FSV #4032 (default: "0 (OFF)")
- To compensate the lowered heat pump heating performance under very cold weather conditions, the backup boiler operates instead of heat pump under the threshold temperature (FSV #4033, Default "-15°C", Range -20 ~ 5°C).

## Field setting mode

#### Mixing vavle Installation (Field Option)

- The FSV #4041 should be set to "1 or 2" to use mixing valve.
- \* 4041 =1 : Controlled based on the temperature difference (4042, 4043)
- \* 4041 =2 : Controlled based on the temperature difference of the WL value

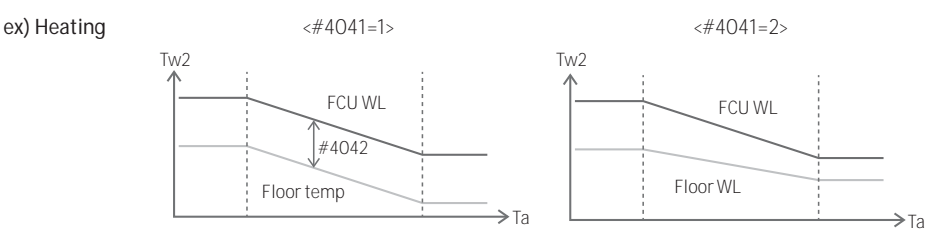

- FSV #4042 / #4043 is for adjusting temperature difference between Tw3 (Tw2) and Tw4.
- When using mixing valve, FSV #4046 should be matched with mixing valve running time charateristic.

#### Inverter Pump Installation (Field Option)

- FSV #4051=1 (Default) : Inverter pump use + Output 100%, FSV #4051=2 : Inverter pump use + Output 70%, FSV #4051=0 : Inverter pump Not use.
- FSV #4052 is for adjusting temperature difference between Tw2 and Tw1.

## NOTE

 Tw1 (Inlet Water Temp), Tw2 (Discharge Water Temp), Tw3 (Backup Heater oulet Water Temp), Tw4 (Mixing valve Temp.)

#### Zone Control (Field Option)

- Zone control Using Wired Remote Control (install option) FSV # 4061 should be set to "1 (Yes)" to zone control.
  - To use the zone control (FSV #4016=1), set the thermostat control option (FSV #2091 & #2092) to "0" for disabling it.
  - This field option controls each zone (Zone 1, Zone 2) with a wired remote controller setting not by using the external room thermostat signal.

#### NOTE

MIM-E03CN (MONO Control Kit) model does not support this zone control function.

#### Field Setting Value (FSV) 50\*\*

Code 50\*\* : User's options for extra functions

• The values in the following table are just examples for your understanding.

| Main<br>Menu & | Menu       |           | Function                                |      |      | Sub  | MOI<br>AE200 | DEL COD<br>(260)RN | E:<br><i>N</i> *** | MOE<br>MIN<br>MIN | DEL COD<br>1-EO3CN<br>И-EO3EI | E:<br>I/<br>N |
|----------------|------------|-----------|-----------------------------------------|------|------|------|--------------|--------------------|--------------------|-------------------|-------------------------------|---------------|
| Code           |            |           |                                         |      |      | Coue | Settir       | ng Stand           | ard                | Settir            | ng Stand                      | ard           |
|                |            |           | Item                                    | Step | Unit |      | Default      | Min.               | Max.               | Default           | Min.                          | Max.          |
|                |            |           | Water Out<br>Temperature<br>for Cooling | 1    | °C   | 5011 | 25           | 5                  | 25                 | 25                | 5                             | 25            |
|                |            |           | Room Temperature for<br>Cooling         | 1    | °C   | 5012 | 30           | 18                 | 30                 | 30                | 18                            | 30            |
|                | Outing M   | lode      | Water Out<br>Temperature<br>for Heating | 1    | °C   | 5013 | 15           | 15                 | 55                 | 15                | 15                            | 55            |
|                | outing iv  | loue      | Room Temperature for<br>Heating         | 1    | °C   | 5014 | 16           | 16                 | 30                 | 16                | 16                            | 30            |
|                |            |           | Cooling WL1 Temp.                       | 1    | °C   | 5015 | 25           | 5                  | 25                 | 25                | 5                             | 25            |
|                |            |           | Cooling WL2 Temp.                       | 1    | °C   | 5016 | 25           | 5                  | 25                 | 25                | 5                             | 25            |
| Others         |            |           | Heating WL1 Temp.                       | 1    | °C   | 5017 | 15           | 15                 | 55                 | 15                | 15                            | 55            |
| Code<br>50**   |            |           | Heating WL2 Temp.                       | 1    | °C   | 5018 | 15           | 15                 | 55                 | 15                | 15                            | 55            |
| 50             |            |           | DHW tank Temp.                          | 1    | °C   | 5019 | 30           | 30                 | 70                 | 30                | 30                            | 70            |
|                |            |           | DHW Saving Temp                         | 1    | °C   | 5021 | 5            | 0                  | 40                 | 5                 | 0                             | 40            |
|                | DHW Sa     | vina      | DHW Saving Mode                         | 1    | -    | 5022 | 0            | 0                  | 1                  | 0                 | 0                             | 1             |
|                | britted    | ing .     | DHW Saving Thermo<br>on Temp.           | 1    | °C   | 5023 | 25           | 0                  | 40                 | 25                | 0                             | 40            |
|                |            |           | Application                             | -    | -    | 5041 | 0 (No)       | 0                  | 1<br>(Yes)         | 0 (No)            | 0                             | 1<br>(Yes)    |
|                | Power Peak | Control   | Select forced off parts                 | 1    | -    | 5042 | 0 (AII)      | 0                  | 3                  | 0 (All)           | 0                             | 3             |
|                |            |           | Using input voltage                     | -    | -    | 5043 | 1 (High)     | 0 (Low)            | 1                  | 1 (High)          | 0<br>(Low)                    | 1             |
|                | Fr         | equency R | atio Control                            | -    | -    | 5051 | 0 (No)       | 0                  | 1<br>(Yes)         | 0 (No)            | 0                             | 1<br>(Yes)    |

## Field setting mode

| Main<br>Menu & | Menu                   |               | Function                              |      |      | Sub  | MOE<br>AE200 ( | )el cod<br>(260)RN | E:<br>W*** | MOE<br>MIN<br>MIN | )el cod<br>I-eo3cn<br>/I-eo3ei | E:<br>I/<br>N |
|----------------|------------------------|---------------|---------------------------------------|------|------|------|----------------|--------------------|------------|-------------------|--------------------------------|---------------|
| Code           |                        |               |                                       |      |      | Code | Settir         | ig Stand           | ard        | Settin            | g Stand                        | ard           |
|                |                        |               | Item                                  | Step | Unit |      | Default        | Min.               | Max.       | Default           | Min.                           | Max.          |
|                |                        |               | Application                           | 1    | -    | 5081 | 0 (No)         | 0                  | 1<br>(Yes) | 0 (No)            | 0                              | 1<br>(Yes)    |
|                |                        | PV<br>Control | Setting Temp Shift<br>Value (Cooling) | 1    | °C   | 5082 | 2              | 1                  | 20         | 2                 | 1                              | 20            |
| Otherm         |                        |               | Setting Temp Shift<br>Value (Heating) | 1    | °C   | 5083 | 2              | 1                  | 50         | 2                 | 1                              | 50            |
| Code<br>50**   | Additional<br>Function |               | Application                           | 1    | -    | 5091 | 0 (No)         | 0                  | 1<br>(Yes) | 0 (No)            | 0                              | 1<br>(Yes)    |
| 50             |                        | Smart         | Setting Temp Shift<br>Value (Heating) | 1    | °C   | 5092 | 2              | 1                  | 50         | 2                 | 1                              | 50            |
|                |                        | Control       | Setting Temp Shift<br>Value (DHW)     | 1    | °C   | 5093 | 5              | 1                  | 40         | 5                 | 1                              | 40            |
|                |                        |               | DHW Mode<br>((Target Tank Temp.)      | 1    | -    | 5094 | 0              | 0                  | 1          | 0                 | 0                              | 1             |

## NOTE

MIM-E03CN model does not support this Smart grid function.

#### Others : Code 50\*\*

#### Outing Mode

• All the target temperatures – space heating and cooling, water law, DHW, Room temperature – are set to the values defined in the above table under the holiday mode.

## NOTE

• With the lowered target temperatures (FSV #5011 ~ #5019), the system operates normally.

#### **Economic DHW Heating**

- DHW heating only by the heat pump to save energy (Operated in Eco mode of wired remote control) Target DHW temperature is lower than the temperature set by user. The temperature difference is defined by FSV #5021. (default: 5°C) If user sets the temperature 45°C, the system sets the target temperature 40°C with the default setting.
  - If user want additional energy saving, use a "Saving mode" (#5022, default : 0, OFF)
  - The user can set the "Thermo On" temperature during "Saving mode" using FSV #5023

#### Peak Power Control

- If users make contracts with local electric power company for limiting the amount of power consumption when a surge in power usage, users can set FSV of "Forced off".
- According to FSV (#5041), Default is Non-usage. And According to FSV (#5042), If input is "0 (default)", Back up heater (BUH) is unavailable while external contact is high.

If input is "1", Only Compressor(Heat Pump) is available.

If input is " 2", Only Booster Heater (BSH) is available.

If input is "3", nothing is available.

| [D-00]      | Compressor | Back up heater | Booster heater |
|-------------|------------|----------------|----------------|
| 0 (Default) | Permitted  | Forced off     | Permitted      |
| 1           | Permitted  | Forced off     | Forced off     |
| 2           | Forced off | Forced off     | Permitted      |
| 3           | Forced off | Forced off     | Forced off     |

- Applying the control when power voltage of input contact is high is default. According to FSV (#5043), it is available to adopt this logic in low condition exceptionally.
- When applying to this logic, SAMSUNG controller come to get "Thermo off" condition for all operation.
- If not used for a long time, anti-freeze fluid shall be used for preventing damage to the unit in cold condition.

#### FR Control (Frequency ratio control) - Display "DR" on wired remote control

- This is to limit the maximum frequency of the outdoor unit compressor. (if #5051 = 1 "use")
  - Mothod 1 : External DC signal Control uses a DC voltage of 0 ~ 10V (0v = 50%, ~ 10v = 150%)
  - Mothod 2 : Demand ratio (DR) control through Modbus communication.

## Field setting mode

#### PV Control (Photovoltaics control)

This is for energy saving by using the solar energy.

The FSV #5081 should be set to "1(Yes)" for PV control. (However, Peak power control can not be used at the same time.)

| FSV   | 0                 | 1          |
|-------|-------------------|------------|
| #5081 | Disable (Default) | Activation |

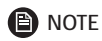

• Except for how water mode, This function is activated only for the outing mode.

#### • Cooling mode (FSV #5082 = 2°C, Default)

- Room sensor setting: Current setting value FSV #5082 (Min = FSV #1022)
- Water outlet setting: Current setting value FSV #5082 (Min = FSV #1012)
- Water law setting: Current setting value FSV #5082 (Min = FSV #2061, #2062, #2071, #2072)
- Heating mode (FSV #5083 = 2°C, Default)
  - Room sensor setting: Current setting value + FSV #5083 (Max = FSV #1041)
  - Water outlet setting: Current setting value + FSV #5083 (Max = FSV #1031)
  - Water law setting: Current setting value + FSV #5083 (Max = FSV #2021, #2022, #2031, #2032)
- Hot water mode
  - Thermo on operation regardless of outing mode: Setting temperature = Max temperature of hot water mode (FSV #1051)

#### Smart Grid Control

## NOTE

• MIM-E03CN(MONO Control Kit) model does not support this Smart grid function.

The FSV #5091 should be set to "1(Yes)" for Smart Grid control.

| FSV   | 0                 | 1          |
|-------|-------------------|------------|
| #5091 | Disable (Default) | Activation |

#### Operation mode for Smart Grid

| Operation Mode | Terminal 1 | Terminal 2 |
|----------------|------------|------------|
| Mode 1         | Short      | Open       |
| Mode 2         | Open       | Open       |
| Mode 3         | Open       | Short      |
| Mode 4         | Short      | Short      |

- Mode 1 : Forced thermo off operation of all system
- Mode 2 : Normal operation
   It is equally applied both heating and hot water mode.
- Mode 3 : Normal operation (FSV #5092 = 2°C, FSV #5093 = 5°C, Default) The heating and hot water setting temperature are set by the FSV setting value.
  - Heating mode (Room sensor setting) : Current setting value + FSV #5092
  - Heating mode (Water outlet setting) : Current setting value + FSV #5092
  - Heating mode (Water law setting) : Current setting value + FSV #5092
  - Hot water mode : Current setting value + FSV #5093
- Mode 4 : When operating on, the setting temperature is reflected as follows.

#### Hot water mode

- #5094=0 : Target setting temperature is 55°C.
- #5094=1 : Target setting temperature is 70°C.
  - [If FSV #3031 is 0 (no use booster heater) or DHW mode is economic mode, it does not activate booster heater.]

#### Heating mode

- Heating mode (Room sensor setting) : Current setting value + FSV #5092+3°C (Max=FSV #1041)
- Heating mode (Water outlet setting) : Current setting value + FSV #5092+5°C (Max=FSV #1031)
- Heating mode (Water law setting) : Current setting value + FSV #5092+5°C

(Max=FSV #2021, #2022, #2031, #2032)

## DVM Hydro unit: Only AM\*\*\*\*NBD\*\*\* Model

• The values in the following table are just examples for your understanding.

| Classification | Function                                                  | Detail                            | Code<br>(Main<br>+ sub<br>menu) | Basic   | Min.    | Max.    | Step | Unit |
|----------------|-----------------------------------------------------------|-----------------------------------|---------------------------------|---------|---------|---------|------|------|
|                | Temperature of general                                    | Max.                              | 1011                            | 25      | 18      | 25      | 1    | °C   |
|                | cooling leaving water                                     | Min.                              | 1012                            | 16      | 5       | 18      | 1    | °C   |
|                | General indoor cooling                                    | Max.                              | 1021                            | 30      | 28      | 30      | 1    | °C   |
|                | temperature                                               | Min.                              | 1022                            | 18      | 18      | 28      | 1    | °C   |
| Remote         | Temperature of general                                    | Max.                              | 1031                            | 50      | 37      | 50      | 1    | °C   |
| controller     | heating leaving water                                     | Min.                              | 1032                            | 25      | 15      | 37      | 1    | °C   |
|                | General indoor heating                                    | Max.                              | 1041                            | 30      | 18      | 30      | 1    | °C   |
|                | temperature                                               | Min.                              | 1042                            | 16      | 16      | 18      | 1    | °C   |
|                | Temperature of hot water                                  | Max.                              | 1051                            | 50      | 40      | 75      | 1    | °C   |
|                | tank                                                      | Min.                              | 1052                            | 35      | 30      | 40      | 1    | °C   |
|                | Auto heating ambient                                      | Max.                              | 2011                            | -10     | -20     | 5       | 1    | °C   |
|                | temperature                                               | Min.                              | 2012                            | 15      | 10      | 20      | 1    | °C   |
| Water Law      | Temperature of auto<br>heating leaving water              | Max.                              | 2021                            | 45      | 35      | 50      | 1    | °C   |
|                | (WL1-Floor)                                               | Min.                              | 2022                            | 30      | 17      | 37      | 1    | °C   |
|                | Temperature of auto<br>heating leaving water<br>(WL2-FCU) | Max.                              | 2031                            | 50      | 35      | 50      | 1    | °C   |
|                |                                                           | Min.                              | 2032                            | 35      | 17      | 50      | 1    | °C   |
|                | Auto heating of wired<br>remote controller                | WL type                           | 2041                            | 1 (WL1) | 1       | 2       | -    | -    |
|                | Use of thermostat                                         | -                                 | 2091                            | 0 (No)  | 0       | 2       | -    | -    |
|                | Activating hot water<br>function                          | DHW application                   | 3011                            | 0 (No)  | 0       | 1 (Yes) | -    | -    |
|                |                                                           | Max.                              | 3021                            | 50      | 45      | 50      | 1    | °C   |
|                |                                                           | Stop                              | 3022                            | 2       | 0       | 10      | 1    | °C   |
|                |                                                           | Start                             | 3023                            | 5       | 5       | 20      | 1    | °C   |
| DHW            | Heating mode                                              | Minimum heating<br>operation time | 3024                            | 5       | 1       | 20      | 1    | min. |
|                |                                                           | DHW operation time                | 3025                            | 30      | 5       | 95      | 5    | min. |
|                |                                                           | Heating operation time            | 3026                            | 3       | 0.5     | 10      | 0.5  | hour |
|                |                                                           | Operation                         | 3031                            | 1 (On)  | 0 (Off) | 1       | -    | -    |
|                | Booster heater                                            | Delayed time                      | 3032                            | 20      | 20      | 95      | 5    | min. |
|                |                                                           | Overshoot                         | 3033                            | 0       | 0       | 4       | 1    | °C   |

| Classification | Function                             | Detail                                                   | Code<br>(Main<br>+ sub<br>menu) | Basic            | Min.       | Max.           | Step | Unit |
|----------------|--------------------------------------|----------------------------------------------------------|---------------------------------|------------------|------------|----------------|------|------|
|                |                                      | Operation                                                | 3041                            | 1 (Yes)          | 0 (No)     | 1              | -    | -    |
|                |                                      | Operation interval                                       | 3042                            | Fri (5)          | Sun<br>(0) | AllDay (7)     | -    | day  |
|                | Disinfection                         | Start time                                               | 3043                            | 23               | 0          | 23             | 1    | hour |
| DHW            |                                      | Target temp.                                             | 3044                            | 70               | 40         | 70             | 5    | °C   |
| DIIW           |                                      | Holding time                                             | 3045                            | 10               | 5          | 60             | 5    | min. |
|                |                                      | Max. operation time                                      | 3046                            | 8                | 1          | 24             | 1    | hour |
|                | Solar heat panel / defrost<br>signal | Solar heat panel H/P<br>interlocking / defrost<br>signal | 3061                            | 0                | 0          | 3              | -    | -    |
| Heating        |                                      | Heating/hot water<br>priority                            | 4011                            | 0 (Hot<br>water) | 0          | 1<br>(Heating) | -    | -    |
|                | Heating mode                         | Heating priority                                         | 4012                            | 0                | -15        | 20             | 1    | °C   |
|                |                                      | Heating Off                                              | 4013                            | 35               | 14         | 35             | 1    | °C   |
|                | Outing mode                          | Temperature of cooling<br>water oulet                    | 5011                            | 25               | 5          | 25             | 1    | °C   |
|                |                                      | Room Temperature of<br>cooling Mode                      | 5012                            | 30               | 18         | 30             | 1    | °C   |
|                |                                      | Temperature of heating<br>leaving water                  | 5013                            | 15               | 15         | 50             | 1    | °C   |
|                |                                      | Indoor heating temperature                               | 5014                            | 16               | 16         | 30             | 1    | °C   |
|                |                                      | Temperature of auto<br>heating WL1 water                 | 5017                            | 15               | 15         | 50             | 1    | °C   |
| Others         |                                      | Temperature of auto<br>heating WL2 water                 | 5018                            | 15               | 15         | 50             | 1    | °C   |
|                |                                      | Temperature of hot<br>water Tank                         | 5019                            | 30               | 30         | 75             | 1    | °C   |
|                | Economic DHW mode                    | Temperature of hot<br>water Tank                         | 5021                            | 5                | 0          | 40             | 1    | °C   |
|                |                                      | Operation                                                | 5041                            | 0 (No)           | 0          | 1 (Yes)        | -    | -    |
|                | Smart grid (Power peak               | Heat source for operation limit                          | 5042                            | 0 (AII)          | 0          | 2              | 1    | -    |
|                | controly                             | Contact Logic                                            | 5043                            | 1<br>(High)      | 0<br>(Low) | 1              | -    | -    |

| Classification | Function                                     | Detail                                                                                                    | Code<br>(Main<br>+ sub<br>menu) | Basic | Min. | Max. | Step | Unit |
|----------------|----------------------------------------------|----------------------------------------------------------------------------------------------------|---------------------------------|-------|------|------|------|------|
| Others         | Ratio of hot water supply compare to heating | A/7 (Ratio is<br>determined based<br>on the value of the<br>A)7 means Heating<br>capacity=Hot water<br>capacity | 5061                            | 7     | 1    | 7    | 1    | -    |

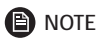

• The menu not supported by the product will not be displayed.

## DVM Hydro unit HT: Only AM\*\*\*TNBF\*\* Model

• The values in the following table are just examples for your understanding.

| Classification | Function                             | Detail | Code<br>(Main<br>+ sub<br>menu) | Basic | Min. | Max. | Step | Unit |
|----------------|--------------------------------------|--------|---------------------------------|-------|------|------|------|------|
|                | Temperature of general               | Max.   | 1011                            | -     | -    | -    | 1    | °C   |
|                | cooling leaving water                | Min.   | 1012                            | -     | -    | -    | 1    | °C   |
|                | General indoor cooling               | Max.   | 1021                            | -     | -    | -    | 1    | °C   |
|                | temperature                          | Min.   | 1022                            | -     | -    | -    | 1    | °C   |
| Remote         | Temperature of general               | Max.   | 1031                            | 80    | 40   | 80   | 1    | °C   |
| controller     | heating leaving water                | Min.   | 1032                            | 25    | 25   | 40   | 1    | °C   |
|                | General indoor heating temperature   | Max.   | 1041                            | 30    | 18   | 30   | 1    | °C   |
|                |                                      | Min.   | 1042                            | 16    | 16   | 18   | 1    | °C   |
|                | Temperature of hot water tank        | Max.   | 1051                            | 70    | 45   | 75   | 1    | °C   |
|                |                                      | Min.   | 1052                            | 45    | 35   | 45   | 1    | °C   |
|                | Auto heating ambient                 | Max.   | 2011                            | -10   | -20  | 5    | 1    | °C   |
|                | temperature                          | Min.   | 2012                            | 15    | 10   | 20   | 1    | °C   |
|                | Temperature of auto                  | Max.   | 2021                            | 45    | 35   | 80   | 1    | °C   |
| Water Law      | heating leaving water<br>(WL1-Floor) | Min.   | 2022                            | 30    | 25   | 80   | 1    | °C   |
|                | Temperature of auto                  | Max.   | 2031                            | 50    | 35   | 80   | 1    | °C   |
|                | heating leaving water<br>(WL2-FCU)   | Min.   | 2032                            | 35    | 25   | 80   | 1    | °C   |

| Classification | Function                                   | Detail                                                   | Code<br>(Main<br>+ sub<br>menu) | Basic            | Min.       | Max.           | Step | Unit |
|----------------|--------------------------------------------|----------------------------------------------------------|---------------------------------|------------------|------------|----------------|------|------|
| Water Law      | Auto heating of wired<br>remote controller | WL type                                                  | 2041                            | 1(WL1)           | 1          | 2              | -    | -    |
|                | Use of thermostat                          | -                                                        | 2091                            | 0(No)            | 0          | 2              | -    | -    |
|                | Activating hot water<br>function           | DHW application                                          | 3011                            | O(No)            | 0          | 1(Yes)         | -    | -    |
|                |                                            | Max.                                                     | 3021                            | 70               | 45         | 75             | 1    | °C   |
|                |                                            | Stop                                                     | 3022                            | 2                | 0          | 10             | 1    | °C   |
|                |                                            | Start                                                    | 3023                            | 5                | 5          | 20             | 1    | °C   |
|                | Heating mode                               | Minimum Heating<br>Operation time                        | 3024                            | 5                | 1          | 20             | 1    | min. |
|                |                                            | DHW operation time                                       | 3025                            | 30               | 5          | 95             | 5    | min. |
|                |                                            | Heating operation time                                   | 3026                            | 3                | 0.5        | 10             | 0.5  | hour |
|                | Booster heater                             | Operation                                                | 3031                            | 1 (On)           | 0 (Off)    | 1              | -    | -    |
| DHW            |                                            | Delayed time                                             | 3032                            | 20               | 20         | 95             | 5    | min. |
|                |                                            | Overshoot                                                | 3033                            | 0                | 0          | 4              | 1    | °C   |
|                |                                            | Operation                                                | 3041                            | 1 (Yes)          | 0 (No)     | 1              | -    | -    |
|                | Disinfection                               | Operation interval                                       | 3042                            | Fri (5)          | Sun<br>(0) | AllDay (7)     | -    | day  |
|                |                                            | Start time                                               | 3043                            | 23               | 0          | 23             | 1    | hour |
|                |                                            | Target temp.                                             | 3044                            | 70               | 60         | 75             | 5    | °C   |
|                |                                            | Holding time                                             | 3045                            | 10               | 5          | 60             | 5    | min  |
|                |                                            | Max. operation time                                      | 3046                            | 8                | 1          | 24             | 1    | hour |
|                | Solar heat panel / defrost<br>signal       | Solar heat panel<br>H/P interlocking /<br>defrost signal | 3061                            | 0                | 0          | 3              | -    | -    |
|                |                                            | Heating/hot water priority                               | 4011                            | 0 (Hot<br>water) | 0          | 1<br>(Heating) | -    | -    |
| Heating        | Heating mode                               | Heating priority                                         | 4012                            | 0                | -15        | 20             | 1    | °C   |
|                |                                            | Heating Off                                              | 4013                            | 35               | 14         | 35             | 1    | °C   |
|                |                                            | Temperature of cooling<br>water oulet                    | 5011                            | -                | -          | -              | 1    | °C   |
| Others         | Outing mode                                | Room Temperature of<br>cooling Mode                      | 5012                            | -                | -          | -              | 1    | °C   |
|                |                                            | Temperature of heating<br>leaving water                  | 5013                            | 25               | 25         | 80             | 1    | °C   |

| Classification | Function                                     | Detail                                                                                                    | Code<br>(Main<br>+ sub<br>menu) | Basic       | Min.       | Max.    | Step | Unit |
|----------------|----------------------------------------------|----------------------------------------------------------------------------------------------------|---------------------------------|-------------|------------|---------|------|------|
|                |                                              | Indoor heating<br>temperature                                                                                   | 5014                            | 16          | 16         | 30      | 1    | °C   |
|                | Outing mode                                  | Temperature of auto<br>heating WL1 water                                                                        | 5017                            | 25          | 25         | 80      | 1    | °C   |
|                | outing mode                                  | Temperature of auto<br>heating WL2 water                                                                        | 5018                            | 25          | 25         | 80      | 1    | °C   |
|                |                                              | Temperature of hot<br>water Tank                                                                                | 5019                            | 35          | 35         | 75      | 1    | °C   |
|                | Economic DHW mode                            | Temperature of hot<br>water Tank                                                                                | 5021                            | 5           | 0          | 40      | 1    | °C   |
| Others         | Smart grid (Power peak<br>control)           | Operation                                                                                                    | 5041                            | 0 (No)      | 0          | 1 (Yes) | -    | -    |
|                |                                              | Heat source for<br>operation limit                                                                              | 5042                            | 0 (AII)     | 0          | 2       | 1    | -    |
|                |                                              | Contact Logic                                                                                                   | 5043                            | 1<br>(High) | 0<br>(Low) | 1       | -    | -    |
|                | Ratio of hot water supply compare to heating | A/7 (Ratio is<br>determined based<br>on the value of the<br>A)7 means Heating<br>capacity=Hot water<br>capacity | 5061                            | 7           | 1          | 7       | 1    | -    |

#### Functions that requires setting according to field specification

#### Code: 10\*\*

- Upper and lower temperature limits for Heating (Water out, Room), Cooling (Water out, room), DHW (Tank) mode
- 1011: Maximum Value of cooling leaving water temperature setting in wired remote controller
- 1012: Minimum Value of cooling leaving water temperature setting in wired remote controller
- 1021: Maximum Value of cooling indoor's room temperature setting in wired remote controller
- 1022: Minimum Value of cooling indoor's room temperature setting in wired remote controller
- 1031: Maximum Value of heating leaving water temperature setting in wired remote controller
- 1032: Minimum Value of heating leaving water temperature setting in wired remote controller
- 1041: Maximum Value of heating indoor's room temperature setting in wired remote controller
- 1042: Minimum Value of heating indoor's room temperature setting in wired remote controller
- 1051: Maximum Value of hot water tank temperature setting in wired remote controller
- 1052: Minimum Value of hot water tank temperature setting in wired remote controller

48 English

Code: 20\*\*

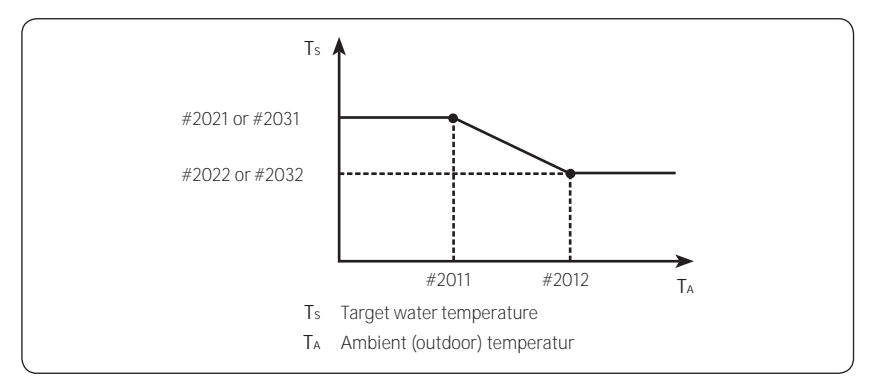

- 1) In case of outdoor temperature (Ta)°C < (Code #2011)°C
  - Code #2041: 1 (Floor) Setting Ts = #2021
  - Code #2041: Setting 2 (Fan Coil Unit) Ts = #2031
- 2) In case of (Code #2011)°C ≤ outdoor temperature(Ta)°C < (Code #2012)°C
  - Code #2041: Setting 1(Floor) Ts = #2021 + (#2022 #2021) / (#2012 #2011) \* (Ta #2011)
  - Code #2041: Setting 2(Fan Coil Unit) Ts = #2031 + (#2032 #2031)/(#2012 #2011) \* (Ta #2011)
- 3) In case of (Code #2012)°C ≤ outdoor temperature(Ta) °C
  - Code #2041: Setting 1(Floor) Ts = #2022
  - Code #2041: Setting 2(Fan Coil Unit) Ts = #2032
- 2091 : Application of External thermostat in user's system
- 0: Disabled
- 1: Turn on or off the device using the thermostat
- 2: Turn on or off the device in connection with the thermostat and discharged water temperature settings
  - \* Discharged water temperature setting when a thermostat is connected
    - Cooling mode: #1012 value (Wired remote controller category field specifications)
    - Heating mode: Value set according to water laws
- Code 30\*\*
  - User's options for domestic hot water (DHW) tank heating

#### 3011: Application of DHW tank

302\*: Heat pump variables for tank temp. control and combination with booster heater

- 3021: Maximum DHW tank temperature with heat pump (H/P) operation
- 3022: Offset temperature of forced DHW's thermo off (Only Hydro Unit / Not Hydro Unit HT) Forced DHW's thermo off : Water tank temperature ≥ Code #3021 - Code #3022

## Field setting mode

- 3023: Offset temperature of DHW's thermo on (Only Hydro Unit / Not Hydro Unit HT) Temperature of Hot Water Tank ≤ Setting temperature of Hot Water Tank + 1 AND Temperature of Hot Water Tank ≤ Code #3021 – Code #3022 + Code #3023
- 3024: When Heating and DHW mode is operating at the same time and heating mode is operating based on leaving water temperature with Thermo off, heating will operate for number of minutes stated in #3024 after every time maximum DHW operation time ends
- 3025: DHW operation time when heating and DHW mode is operating at the same time
- 3026: Heating operation time when heating and DHW mode is operating at the same time

303\*: Booster heater variables for combination with heat pump

- 3031: Application of Booster heater
- 3032: Booster heater startup delay timer
- 3033: Booster heater overshoot temperature(FSV #3033, Default "0°C", Range 0 ~ 4°C)

304\*: Setting hot water tank disinfection period

- 3041: Application of disinfection function
- 3042: Scheduling (day)

| Sunday | Monday | Tuesday | Wednesday | Thursday | Friday | Saturday | AllDay |
|--------|--------|---------|-----------|----------|--------|----------|--------|
| 0      | 1      | 2       | 3         | 4        | 5      | 6        | 7      |

- 3043: Starting time (hour)
- 3044: Target tank temp
- 3045: Duration time (After reaching the target temperature)
- 3046: Maximum duration of disinfection operation (disinfection operation stops after the specified duration)
  - \* Disinfection operation can start if a booster heater is connected.
  - \* Check the booster heater capacity and booster heater failure, if disinfection operation does not work normally over the maximum duration. (E919 error)
- 3061: Interlock between solar pump and hot water
  - 0: Hydro unit 's operation regardless of solar pump activation
  - 1: Hydro unit's stop when solar pump is operating
  - 2: Disabled
  - 3: Defrost signal output when entering defrost mode
- Code 401\*
  - Space/DHW heating priority and control variables
  - 4011: Priority setting of simultaneous operation both hot water and heating
    - 0: Hot water operation has priority. (The related operation is followed with 302\*)
    - 1: Heating operation has priority. (If an ambient temperature < 4012, hot water operation is neglected.)

- 4012 : The temperature of forced heating priority (Refer to 4011)
- 4013 : If the ambient temperature > 4013, Heating Mode stops in auto mode.
- Code 50\*\*
  - User's options for extra functions

501\*: New target temperatures of each mode (Heating/Cooling/DHW) when "Outing" function is on

- 5011: Value of cooling leaving water temperature setting when "Outing" function is on
- 5012: Value of cooling indoor's room temperature setting when "Outing" function is on
- 5013: Value of heating leaving water temperature setting when "Outing" function is on
- 5014: Value of heating indoor's room temperature setting when "Outing" function is on
- 5017: Value of Water Law's floor control (#2041=1) leaving water temperature setting when "Outing" function is on
- 5018: Value of Water Law's FCU control (#2041=2) leaving water temperature setting when "Outing" function is on
- 5019: Value of DHW tank's temperature setting

5021: Offset temperature setting when Economic DHW operation is on (During Economic DHW operation, temperature will be automatically set lower by value of #5021(°C) than actual setting)

504\*: Smart Grid control

- 5041: Application of Smart Grid control
- 5042: Heater application during Smart Grid control
  - 0: Heater off during Smart Grid control
  - 1: Heater control during Smart Grid control
  - 2: Not use
- 5043: Input Voltage from Smart Grid contact port
  - 0: If Smart Grid Voltage = 0V, Smart Grid Control is Operated
  - 1: If Smart Grid Voltage = 5V, Smart Grid Control is Operated
- 5061: Water supply capacity ratio compared to heating: The load of hot water tank if designed heating (floor or Fan coil unit) load is 7
- ex) When required heating load is 14000W, required hot water tank load 10000W, 10000/14000x7= Set 5

### Maintenance activities

 In order to ensure optimal availability of the unit, a number of checks and inspections on the unit and the field wiring have to be carried out at regular intervals, preferably yearly. This maintenance should be carried out by SAMSUNG local technician. Besides keeping the remote controller clean by means of a soft damp cloth, no maintenance is required by the operator.

## 

- During longer periods of standstill, e.g. during summer with a heating only application, it is very
  important NOT TO SWITCH OFF THE POWER SUPPLY towards the unit.
- Switching off the power supply stops the automatic repetitive movement of the motor in order to
  prevent it from getting jammed.

## Emergency heating / Emergency hot water supply

#### <Emergency heating\_(when using #4021)>

- Heating function is performed only by the backup heater if the outdoor unit malfunctions (available only when a backup heater is connected).
- Enabling the function : Turn off the Control kit Dip S/W #1, and then turn the power off and on.
- Disabling the function : Turn on the Control kit Dip S/W #1, and then turn the power off and on.
- Default operation : Automatic heating is performed at a set temperature of 35°C.

#### <Emergency hot water supply\_(when using FSV #3011, 3031)>

- Hot water is supplied only by the booster heater if the outdoor unit malfunctions.
- Enabling the function : Turn off the Control kit Dip S/W #2, and then turn the power off and on.
- Disabling the function : Turn on the Control kit Dip S/W #2, and then turn the power off and on.
- Default operation : Automatic hot water supply is performed at a set temperature of 50°C.

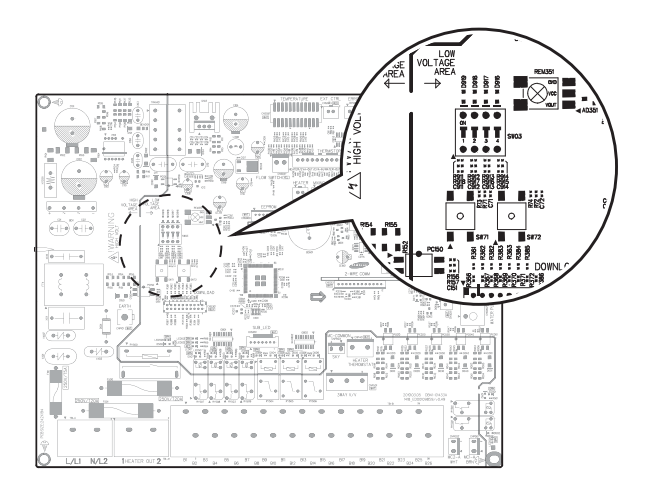

It the unit has some problem to work properly, error codes will be displayed on the wired remote controller. The following table describes the explanation of the error codes.

| Display | Explanation                                                                                                    |
|---------|----------------------------------------------------------------------------------------------------|
| 120     | Short- or open-circuit error of the room temperature sensor of the Zone 2 indoor unit (detected only when the room thermostat is used) |
| 15 1    | Short- or open-circuit error of the room temperature sensor of the Zone 1 indoor unit (detected only when the room thermostat is used) |
| 653     | Wired remote controller thermistor SHORT or OPEN                                                                                       |
| 899     | Zone1 Water Outlet Themistor SHORT or OPEN                                                                                             |
| 900     | Zone2 Water Outlet Themistor SHORT or OPEN                                                                                             |
| 90 (    | Water Inlet thermistor SHORT or OPEN                                                                                                   |
| 505     | PHE Outlet thermistor SHORT or OPEN                                                                                                    |
| 903     | Water Outlet thermistor SHORT or OPEN                                                                                                  |
| 904     | Water TANK thermistor SHORT or OPEN                                                                                                    |
| 9 %     | Mixing Valve thermistor SHORT or OPEN                                                                                                  |

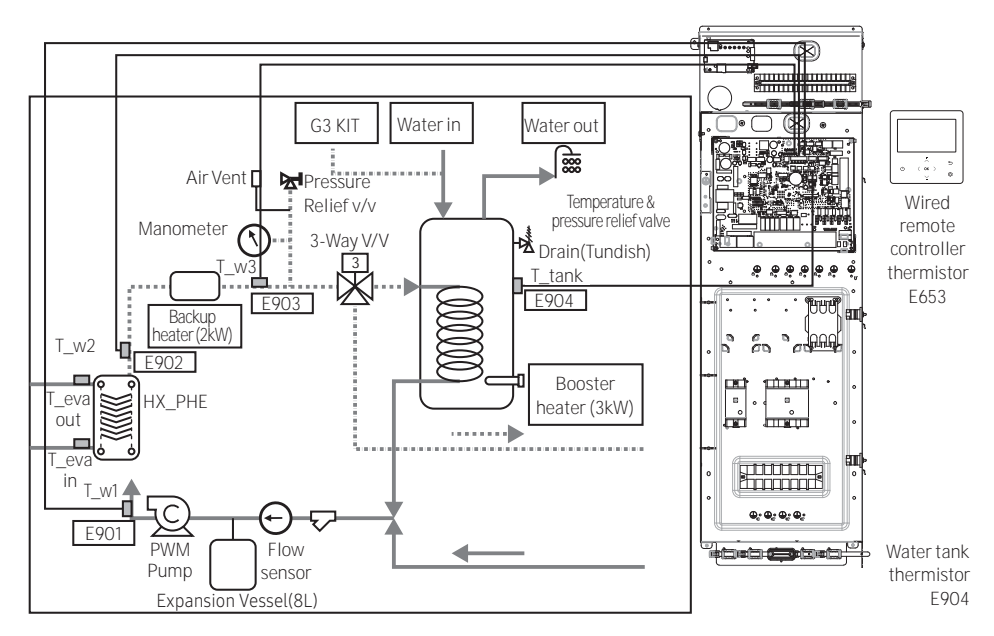

## Communication

| Display | Explanation                                                         |
|---------|---------------------------------------------------------------------|
| 60 (    | Communication error between remote controller and the Hydro unit    |
| 604     | Tracking error between remote controller and the Hydro unit         |
| 654     | Memory(EEPROM) Read/Write Error(Wired remote controller data error) |

E601, E604

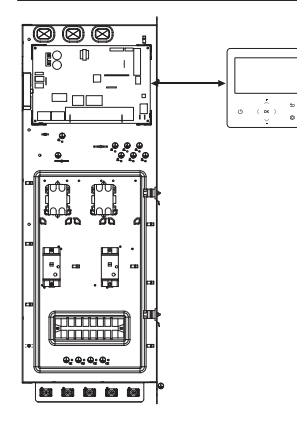

#### E654

• MEMORY(EEPROM) Read/Write Error (Wired controller data error)

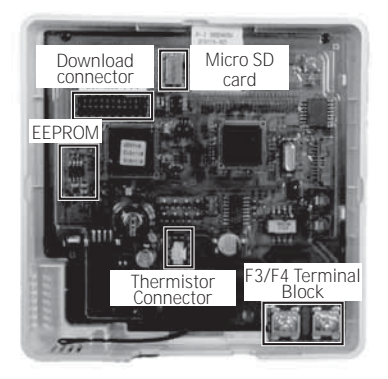

## Water pump & Flow Sensor

| Display | Explanation                                                                          |
|---------|--------------------------------------------------------------------------------------|
|         | Low flow rate error                                                                  |
| 888     | • in case of low flow rate in 30 sec during water pump signals is ON(Starting)       |
|         | • in case of low flow rate in 15 sec during water pump signals is ON(After starting) |
| 000     | Normal flow rate error                                                               |
| 000     | in case of normal flow rate in 10min during water pump signal is OFF                 |

#### E911

• Water pump ON ( Low flow rate ) : NOT enough water flow

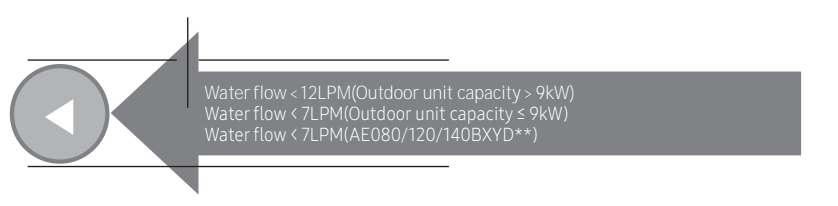

#### E912

• Water pump OFF (Normal flow rate)

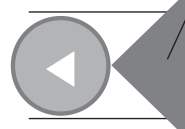

Water flow > 12LPM(Outdoor unit capacity > 9kW) Water flow > 7LPM(Outdoor unit capacity ≤ 9kW) Water flow > 7LPM(AE080/120/140BXYD\*\*)

## Error codes

| Display | Explanation                                                                                                    | Error Source                |
|---------|----------------------------------------------------------------------------------------------------|-----------------------------|
| 101     | Hydro Unit / Outdoor Unit communication connection error                                                                               | Hydro Unit                  |
| 120     | Short- or open-circuit error of the room temperature sensor of the Zone 2 indoor unit (detected only when the room thermostat is used) | Hydro Unit                  |
| 121     | Short- or open-circuit error of the room temperature sensor of the Zone 1 indoor unit (detected only when the room thermostat is used) | Hydro Unit                  |
| 122     | EVA Inlet temp sensor SHORT or OPEN                                                                                                    | Hydro Unit                  |
| 123     | EVA Outlet temp sensor SHORT or OPEN                                                                                                   | Hydro Unit                  |
| 162     | EEPROM Error                                                                                                    | Hydro Unit                  |
| 198     | Error of Terminal Block's Thermal Fuse(Open)                                                                                           | Hydro Unit                  |
| 201     | Hydro Unit / Outdoor Unit communication error(Matching error)                                                                          | Hydro Unit/<br>Ourdoor Unit |
| 202     | Hydro Unit / Outdoor Unit communication error(3 min)                                                                                   | Hydro Unit/<br>Ourdoor Unit |
| 203     | Communication error between INVERTER and MAIN MICOM (4 min)                                                                            | Outdoor Unit                |
| 221     | Outdoor Unit air temperature sensor error                                                                                              | Outdoor Unit                |
| 231     | Condenser temperature sensor error                                                                                                    | Outdoor Unit                |
| 251     | Discharge temperature sensor error                                                                                                    | Outdoor Unit                |
| 320     | OLP sensor error                                                                                                    | Outdoor Unit                |
| 403     | Plate heat exchanger freeze detection (During cooling operation)                                                                       | Outdoor Unit                |
| 404     | Protection of Outdoor Unit when it is overload (during Safety Start, Normal operation state)                                           | Outdoor Unit                |
| 407     | Comp down due to high pressure sensor                                                                                                  | Outdoor Unit                |
| 416     | Discharge of a compressor is overheated                                                                                                | Outdoor Unit                |
| 419     | OUTDOOR UNIT EEV operation error                                                                                                    | Outdoor Unit                |
| 425     | Power source line missing error (only for 3-phase model)                                                                               | Outdoor Unit                |
| 436     | Plate heat exchanger freeze detection (During heating operation)                                                                       | Outdoor Unit                |
| 440     | Heating operation blocked (outdoor temperature over 35 °C)                                                                             | Outdoor Unit                |
| 441     | Cooling operation blocked (outdoor temperature under 9 °C)                                                                             | Outdoor Unit                |
| 458     | OUTDOOR UNIT fan1 error                                                                                                    | Outdoor Unit                |
| 461     | [Inverter] Compressor startup error                                                                                                    | Outdoor Unit                |
| 462     | [Inverter] Total current error/PFC over current error                                                                                  | Outdoor Unit                |

## **Error codes**

| Display | Explanation                                                                     | Error Source                           |
|---------|---------------------------------------------------------------------------------|----------------------------------------|
| 463     | OLP is overheated                                                               | Outdoor Unit                           |
| 464     | [Inverter] IPM over current error                                               | Outdoor Unit                           |
| 465     | Compressor overload error                                                       | Outdoor Unit                           |
| 466     | DC LINK over/low voltage error                                                  | Outdoor Unit                           |
| 467     | [Inverter] Compressor rotation error                                            | Outdoor Unit                           |
| 468     | [Inverter] Current sensor error                                                 | Outdoor Unit                           |
| 469     | [Inverter] DC LINK voltage sensor error                                         | Outdoor Unit                           |
| 470     | Outdoor unit EEPROM Read/Write Error                                            | Outdoor Unit                           |
| 471     | Outdoor unit EEPROM Read/Write Error(OTP error)                                 | Outdoor Unit                           |
| 474     | IPM(IGBT Module) or PFCM temperature sensor Error                               | Outdoor Unit                           |
| 475     | Outdoor Unit Fan2 error                                                         | Outdoor Unit                           |
| 484     | PFC Overload Error                                                              | Outdoor Unit                           |
| 485     | Input current sensor error                                                      | Outdoor Unit                           |
| 500     | IPM is overheated                                                               | Outdoor Unit                           |
| 507     | Comp down due to high pressure switch                                           | Outdoor unit                           |
| 554     | Gas leak error                                                                  | Outdoor Unit                           |
| 590     | Inverter EEPROM Checksum error                                                  | Outdoor Unit                           |
| 601     | Communication error between the Hydro Unit and wired remote controller          | Hydro Unit                             |
| 604     | Communication tracking error between the Hydro Unit and wired remote controller | Hydro Unit                             |
| 653     | Wired remote controller temp sensor SHORT or OPEN                               | Hydro Unit, Wired<br>Remote Controller |
| 654     | Memory(EEPROM) Read/Write Error(Wired remote Controller data error)             | Hydro Unit, Wired<br>Remote Controller |
| 899     | Short- or open-circuit error of the Zone 1 water-out temperature sensor         | Hydro Unit                             |
| 900     | Short- or open-circuit error of the Zone 2 water-out temperature sensor         | Hydro Unit                             |
| 901     | Water inlet (PHE) temperature sensor error(open/short)                          | Hydro Unit                             |
| 902     | Water outlet (PHE) temperature sensor error(open/short)                         | Hydro Unit                             |
| 903     | Water outlet (backup heater) temperature sensor error                           | Hydro Unit                             |

| Display | Explanation                                                                                                    | Error Source |
|---------|----------------------------------------------------------------------------------------------------|--------------|
| 904     | DHW tank temperature sensor error                                                                                                    | Hydro Unit   |
| 906     | Refrigerant gas inlet (PHE) temperature sensor (open/short)                                                                                                  | Outdoor Unit |
| 907     | Error due to pipe rupture protection                                                                                                    | Hydro Unit   |
| 908     | Error due to freeze prevention (Re-operation is possible)                                                                                                    | Hydro Unit   |
| 909     | Error due to freeze prevention (Re-operation is impossible)                                                                                                  | Hydro Unit   |
| 910     | Water temperature sensor on water outlet pipe is detached                                                                                                    | Hydro Unit   |
| 911     | Flow Switch Off Error, When Water pump is running                                                                                                    | Hydro Unit   |
| 912     | <ul><li>Normal flow rate error</li><li>in case of normal flow rate in 10min during water pump signal is OFF</li></ul>                                        | Hydro Unit   |
| 913     | Six times detection for Flow Switch Error (Re-operation is not possible)                                                                                     | Hydro Unit   |
| 914     | Error due to incorrect thermostat connection                                                                                                    | Hydro Unit   |
| 915     | Error on DC fan (Non-operating)                                                                                                    | Hydro Unit   |
| 916     | Mixing valve sensor error                                                                                                    | Hydro Unit   |
| 917     | Water Tank Sensor configuration error                                                                                                    | Hydro Unit   |
| 919     | Error that the set temperature for disinfection operation is not<br>reached, or, after reaching, the temperature fails to continue for the<br>requested time | Hydro Unit   |
| 920     | FSV SD card data error                                                                                                    | Hydro Unit   |

## SAMSUNG

#### QUESTIONS OR COMMENTS?

| COUNTRY           | CALL                                                                            | OR VISIT US ONLINE AT                                                                 |
|-------------------|---------------------------------------------------------------------------------|---------------------------------------------------------------------------------------|
| UK                | 0333 000 0333                                                                   | www.samsung.com/uk/<br>support                                                        |
| IRELAND<br>(EIRE) | 0818 717100                                                                     | www.samsung.com/ie/<br>support                                                        |
| GERMANY           | 06196 77 555 77                                                                 | www.samsung.com/de/<br>support                                                        |
| FRANCE            | 01 48 63 00 00                                                                  | www.samsung.com/fr/<br>support                                                        |
| SPAIN             | 91 175 00 15                                                                    | www.samsung.com/es/<br>support                                                        |
| PORTUGAL          | 210 608 098<br>Chamada para a rede fixa<br>nacional<br>Dias úteis das 9h às 20h | www.samsung.com/pt/<br>support                                                        |
| LUXEMBURG         | 261 03 710                                                                      | www.samsung.com/<br>be_fr/support                                                     |
| NETHERLANDS       | 088 90 90 100                                                                   | www.samsung.com/nl/<br>support                                                        |
| BELGIUM           | 02-201-24-18                                                                    | www.samsung.com/be/<br>support (Dutch)<br>www.samsung.com/<br>be_fr/support (French)  |
| NORWAY            | 21629099                                                                        | www.samsung.com/no/<br>support                                                        |
| DENMARK           | 707 019 70                                                                      | www.samsung.com/dk/<br>support                                                        |
| FINLAND           | 030-6227 515                                                                    | www.samsung.com/fi/<br>support                                                        |
| SWEDEN            | 0771-400 300                                                                    | www.samsung.com/se/<br>support                                                        |
| AUSTRIA           | 0800 72 67 864 (0800-SAMSUNG)                                                   | www.samsung.com/at/<br>support                                                        |
| SWITZERLAND       | 0800 726 786                                                                    | www.samsung.com/ch/<br>support (German)<br>www.samsung.com/<br>ch_fr/support (French) |
| HUNGARY           | 0680SAMSUNG (0680-726-7864)                                                     | www.samsung.com/hu/<br>support                                                        |
| CZECH             | 800 - SAMSUNG (800-726786)                                                      | www.samsung.com/cz/<br>support                                                        |
| SLOVAKIA          | 0800 - SAMSUNG (0800-726 786)                                                   | www.samsung.com/sk/<br>support                                                        |

| COUNTRY            | CALL                                                                                                    | OR VISIT US ONLINE AT                  |
|--------------------|----------------------------------------------------------------------------------------------------|----------------------------------------|
| CROATIA            | 072 726 786                                                                                                    | www.samsung.com/hr/<br>support         |
| BOSNIA             | 055 233 999                                                                                                    | www.samsung.com/ba/<br>support         |
| North<br>Macedonia | 023 207 777                                                                                                    | www.samsung.com/mk/<br>support         |
| MONTENEGRO         | 020 405 888                                                                                                    | www.samsung.com/<br>support            |
| SLOVENIA           | 080 697 267 (brezplačna številka)                                                                                                    | www.samsung.com/si/<br>support         |
| SERBIA             | 011 321 6899                                                                                                    | www.samsung.com/rs/<br>support         |
| KOSOVO             | 038 40 30 90                                                                                                    | www.samsung.com/<br>support            |
| ALBANIA            | 045 620 202                                                                                                    | www.samsung.com/al/<br>support         |
| BULGARIA           | 0800111 31 - Безплатен за<br>Всички оператори<br>*3000 - Цена на един градски<br>разговор или според тарифата<br>на мобилният оператор<br>09:00 go 18:00 - Понеделник<br>qo Петък | www.samsung.com/bg/<br>support         |
| ROMANIA            | 0800872678 - Apel gratuit<br>*8000 - Apel tarifat în rețea                                                                                                    | www.samsung.com/ro/<br>support         |
| ITALIA             | 800-SAMSUNG (800.7267864)                                                                                                    | www.samsung.com/it/<br>support         |
| CYPRUS             | 8009 4000 only from landline,<br>toll free                                                                                                    |                                        |
| GREECE             | 80111-SAMSUNG (80111 726 7864)<br>only from land line<br>(+30) 210 6897691 from mobile and<br>land line                                                                           | www.samsung.com/gr/<br>support         |
| POLAND             | 801-172-678* lub +48 22 607-93-33*<br>* (opłata według taryfy operatora)                                                                                                    | http://www.samsung.<br>com/pl/support/ |
| LITHUANIA          | 8-800-77777                                                                                                    | www.samsung.com/lt/<br>support         |
| LATVIA             | 8000-7267                                                                                                    | www.samsung.com/lv/<br>support         |
| ESTONIA            | 800-7267                                                                                                    | www.samsung.com/ee/<br>support         |

Samsung, PO Box 12987, Blackrock, Co. Dublin. IE or Euro OA Lab. Saxony Way, Yateley, Hampshire GU46 6GG, UK

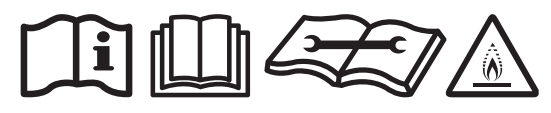

This appliance is filled with R-32.